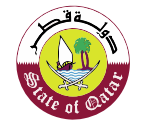

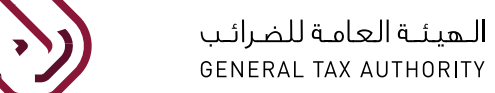

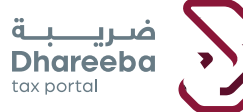

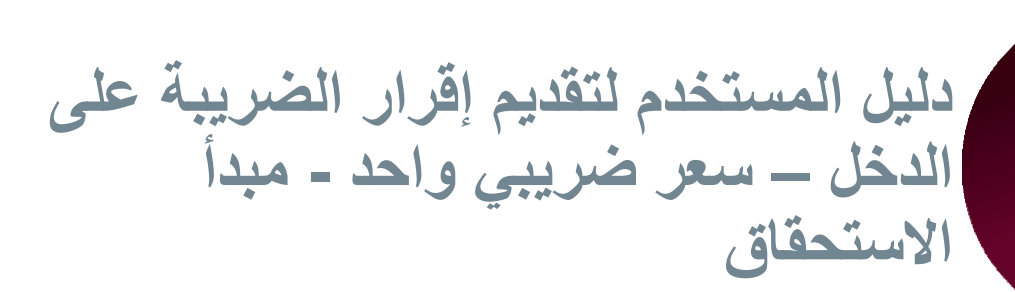

# بوابة ضريبة الإلكترونية

تقديم إقرار الضريبة على الدخل – سعر ضريبي واحد - مبدأ الاستحقاق نقديم إقرار الضريبة على الدخل – سعر ضريبي واحد - مبدأ الاستحقاق

# جدول المحتويات

| 1 الهدف من هذا الدليل                                                                        | 4          |
|----------------------------------------------------------------------------------------------|------------|
| 2. الخطوات التي يتبعها المكلف لتقديم إقرار ضريبة الدخل على أساس مبدأ الإستحقاق               | 6          |
| 2.1 البيانات الأساسية                                                                        | 9          |
| 2.2 تفاصيل الاقرار                                                                           | 10         |
| الأيرادات                                                                                    | 10         |
| إيرادات غير تشغيلية أخرى                                                                     | 11         |
| الإيرادات المعفية                                                                            | 23         |
| تكاليف غير قابلة للخصم                                                                       | 23         |
| التسويات                                                                                     | 27         |
| الترفيه والفندقة                                                                             | 28         |
| ما زاد من الهبات والتبرعات و الإعانات والإشتراكات في الأعمال الخيرية                         | 28         |
| الدخل الخاضع للضريبة                                                                         | 29         |
| 2.3 معلومات إضافية                                                                           | 34         |
| 2.4 المنخص                                                                                   | 38         |
| 2.5 تصريح بصحة المعلومات                                                                     | 38         |
| 2.6 الإشعارات التي يستلمها المكلف                                                            | 41         |
| 2.7 الرسائل القصيرة على رقم الجوال وإخطارات البريد الإلكتروني على معرف البريد الإلكترو<br>41 | <u>وني</u> |
| 2.8 خطوات عرض الإخطارات على بوابة المكلف                                                     | 41         |

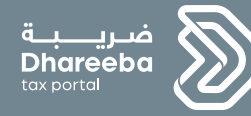

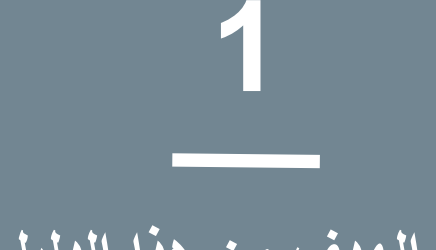

# الهدف من هذا الدليل

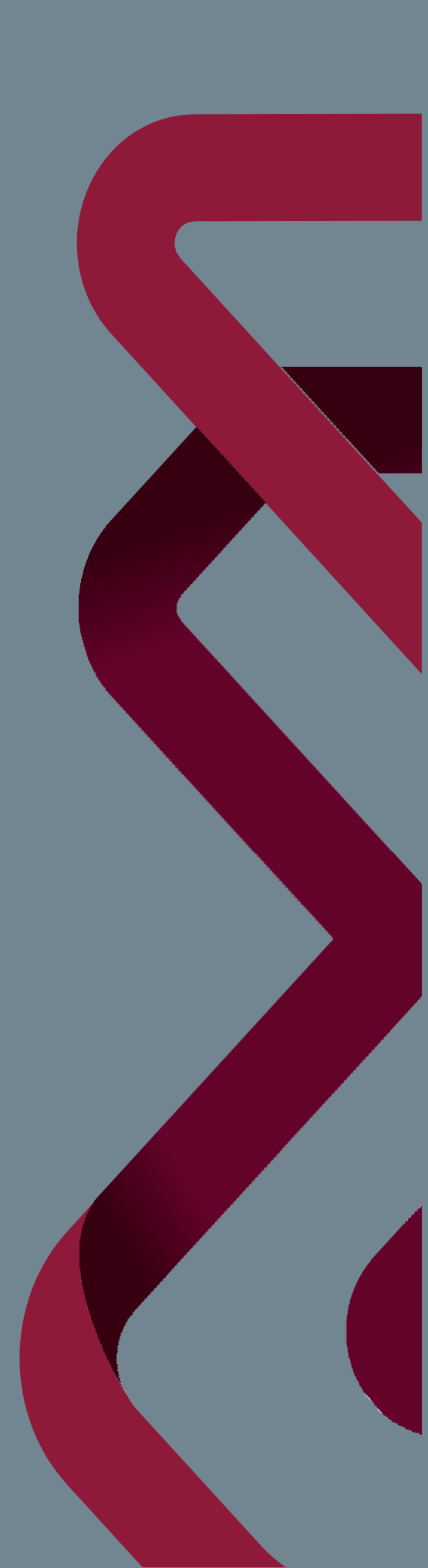

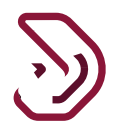

# 1 الهدف من هذا الدليل

يلتزم المكلف المسجل في الهيئة العامة للضرائب بتقديم إقرار ضريبة الدخل، هناك 4 طرق مختلفة لتحديد الدخل الخاضع للضريبة كما يلي

- أساس الاستحقاق
  - الأساس النقدي
- أساس 70% من إجمالي الإيرادات
  - الإقرار المبسط

يغطى هذا الدليل طريقة "أساس الاستحقاق"..

مبدأ "أساس الاستحقاق" قابل للتطبيق على جميع المكلفين الذين يحددون الدخل الخاضع للضريبة على أساس محاسبة مبدأ الاستحقاق المطبق في المحاسبة التجارية، وفقا لمعايير المحاسبة الدولية الخاضعة لأحكام هذا القانون واللوائح.

- ميزات نموذج الإقرار الضريبي على دخل الشركات.
- يتم تعبئة القيم في كافة حقول من قبل المكلف.
- الحقول الغير قابلة للتعديل هي حقول تلقائية يتم حسابها من الصيغة في النظام.
- ستكون العقدة الرئيسية هي إجمالي كافة العقد الفرعية ويتم حساب حقل المبلغ تلقائيًا من الصيغة في النظام.
- الحقول التي تتضمن خيار "التفاصيل" هي جداول لإدخال معلومات تفصيلية خاصة للحقل. بمجرد النقر فوق هذا الزر سوف يظهر نموذج جديد لإدخال التفاصيل الخاصة بهذا الجدول.
  - النقر على زر "رجوع" للعودة إلى الشاشة السابقة.
  - النقر على زر "حفظ" لحفظ النموذج كمسودة والعودة إليه في وقت لاحق.
  - النقر على زر "إستمرار" للمتابعة إلى الشاشة التالية، في حال تم تعبئة جميع المعلومات الإلزامية في الشاشة الحالية.

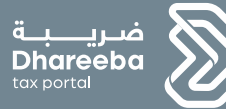

# 2

# تقديم إقرار ضريبة الدخل على أساس مبدأ الإستحقاق

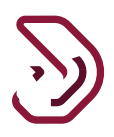

# 3 الخطوات التي يتبعها المكلف لتقديم إقرار ضريبة الدخل على أساس مبدأ الإستحقاق

تسجيل الدخول في بوابة ضريبة والتوجه التلقائي الى بوابة التوثيق الوطني

يجب على المكلف تسجيل الدخول في بوابة ضريبة حيث يتم توجيهه تلقائيا إلى بوابة التوثيق الوطني . يجب على المكلف تسجيل الدخول من خلال بطاقة شخصية أو عنوان البريد الإلكتروني وكلمة المرور المرتبطة به ، كما هو موضح في الشاشة أدناه:

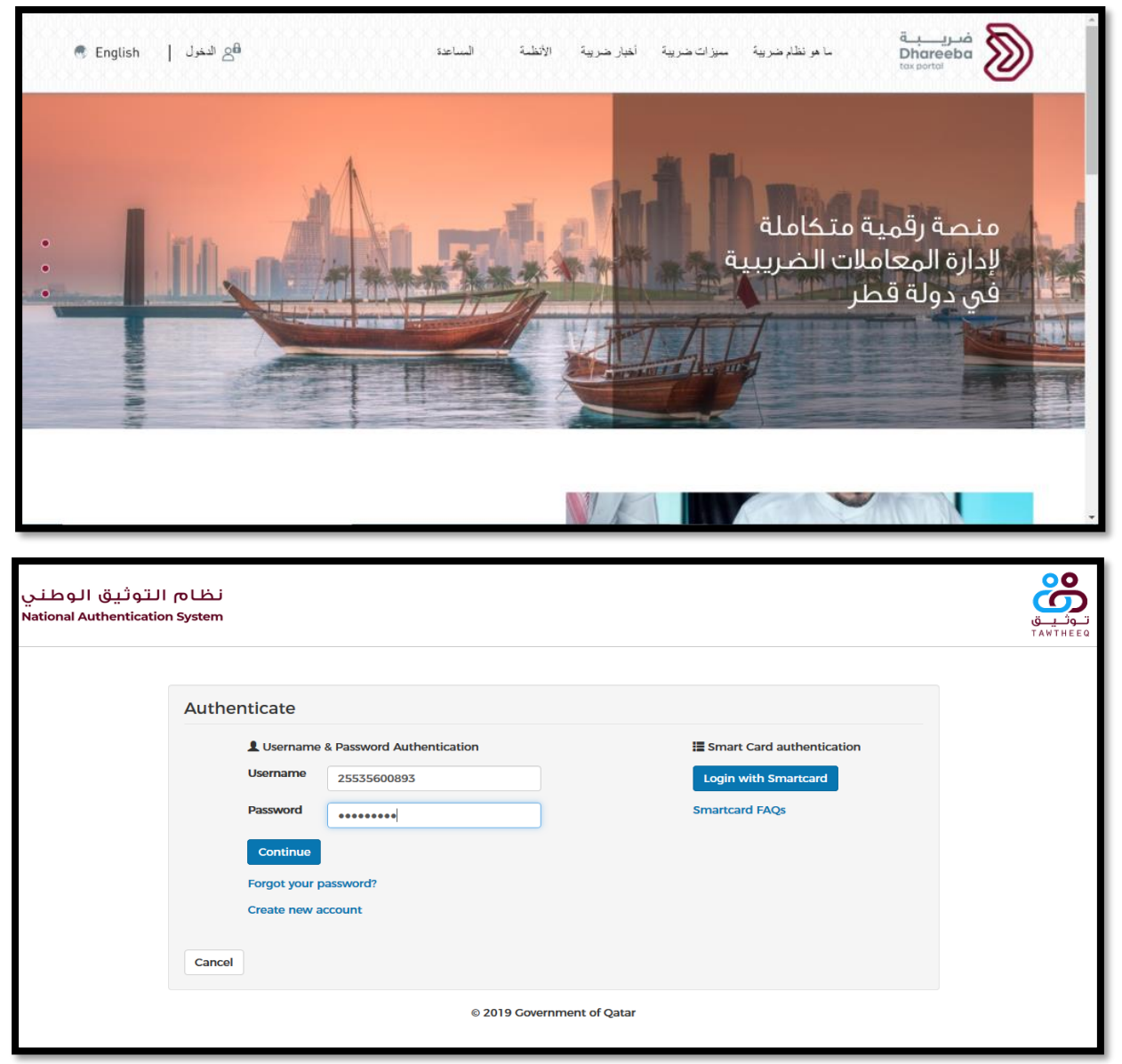

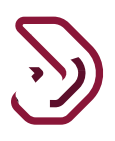

# لوحة التحكم

من لوحة التحكم ، يجب على المكلف تحديد "الإقرارات / الكشوف الضريبية" ومن ثم تحديد لوحة "إلتزامات التقديم" .

| ଏ ତ  🖬    ଅ           | chandar<br>ریبی: 5000046730 | ne الإسم: English () الرقم الض        | •                            | فريبة<br>Dhareeba<br>tox portoi                                             |  |
|-----------------------|-----------------------------|---------------------------------------|------------------------------|-----------------------------------------------------------------------------|--|
| 😭 حداث المكلتين       | طارات <b>ااا</b> التقارير   | 😋 الطلبات 🛐 الإنما                    | €€ الىداد/الاسترداد          | الرئيسية 📄 الإقرارات/الكشوف الضريبية                                        |  |
|                       |                             |                                       |                              | الرئيسية                                                                    |  |
| الموظفين<br>بالموظفين | دارة<br>بدارة               | علم المنتخصي<br>ملفي المنتخصي<br>مريد | العاداني<br>شھاداني<br>® مين | افطاراتی<br>عرب                                                             |  |
|                       |                             |                                       |                              | ادارة ممثلي المكلف<br>إدارة ممثلي المكلف<br>مج مين عر <sup>4</sup> يريد مين |  |

| Ů              | <u>දි</u>   ක <sub>5000046</sub> | chandane ، الإسم:<br>الرقم الضريبي: 789، | English 🕄 |                                      | فرربة<br>Dhareeba<br>tes sortei      |
|----------------|----------------------------------|------------------------------------------|-----------|--------------------------------------|--------------------------------------|
| 🛒 خمان النگلين | <b>انا</b> التنزير               | قع الإخطارات                             | 🖂 اللب    | € السداد/الاسترداد                   | الرئيسية 🕞 الإفرارات/الكتوف الضريبية |
|                |                                  |                                          |           |                                      | الرئيسية                             |
|                |                                  | لاستقطاع من المنبع<br>۸ ه                | كنشة ال   | ميرية على الأرباح<br>الراسمانية<br>م | التزامات التقديم<br>سري              |

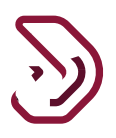

يستطيع المكلف في هذه الشاشة أن يعرض جميع الإلتزامات الخاصة بالإقرارات الضريبية لجمبع أنواع الضرائب. يجب على المكلف تحديد الإلتزام الضريبي لسنة معينة، ومن ثم النقر على زر "التعديل" كا حيث يتم فتح نموذج إقرار ضريبة الدخل.

× لحذف مسودة الطلب

|    | تنامات التقديم |                |        |                   |                |                |         |   |   |
|----|----------------|----------------|--------|-------------------|----------------|----------------|---------|---|---|
| رق | قم المرجع      | نوع الإيرادات⊽ | الفثرة | تاريخ الاستحقاق أ | دانة التطبيق   | Payment Status | Actions |   |   |
|    |                | ضريبة انتقائبة |        | 15/07/2020        | لم يتم التقديم |                | 3       | × | 周 |
| 11 | 70000000031    | ضريبة الدخل    |        | 30/04/2022        | تعديل          |                | 9       | × | 2 |
|    |                | ضريبة الدخل    |        | 30/04/2023        | لم يثم التقديم |                | 0       | × | 2 |

# بعد النقر على زر "تعديل" ستظهر للمكلف شاشة التعليمات التعليمات

يجب على المكلف قراءة هذه التعليمات ومن ثم النقر على زر "إبدأ الان" للمتابعة والإنتقال إلى خطوات تقديم الإقرار.

| للإسم: علوام<br>الرقم الضريبي: المحمد الفريجي الأمريك المحمد الفريجي English 🚱 | فری <u>ب</u><br>Dhareeba<br>tox portol                                                           |
|--------------------------------------------------------------------------------|--------------------------------------------------------------------------------------------------|
|                                                                                | تعليمات للمكلفين                                                                                 |
|                                                                                | يرجى قراءة وفهم هذه التعليمات قبل البدء في تقديم الإقرار.                                        |
|                                                                                | · .يرجى التأكد من تقديمكم معلومات دقيقة                                                          |
|                                                                                | <ul> <li>. إن المعلومات المقدمة في إقراركم سوف تعامل بمنتهى السرية</li> </ul>                    |
|                                                                                | <ul> <li>. إن تقديم معلومات خاطئة أو مضللة للهيئة العامة للضرائب، يعد مخالفاً للقانون</li> </ul> |
|                                                                                | · بعض الأقسام التي لا تنطبق على ملفك الشخصي، سوف تظهر ولكن غير مفعلة                             |
|                                                                                |                                                                                                  |
| ابدأ الآن 🔻                                                                    | ≺ اذفع                                                                                           |

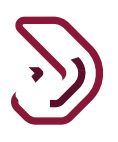

# 3.1 البيانات الأساسية

في شاشة البيانات الأساسية ، يختار المكلف طريقة تحديد الضريبة ب "أساس الاستحقاق". سيتم عرض التفاصيل التالية في شاشة البيانات الأساسية:

- رأس المال : يتم تعبئته تلقائيا من النظام بناء على تفاصيل تسجيل المكلف.
- هل لديك وكلاء محليين؟ يتم اختياره من قبل المكلف (ينطبق على المكلفين من فروع الشركات الأجنبية).
- هل لديك معاملة مع أطراف مرتبطة، المنشأة المرتبطة في الخارج، إجمالي قيمة الأصول يتم إدخالها من قبل المكلف.
- النظام والنشاط التجاري ومعدل الضريبة والعملة يتم تعبئتها تلقائيا من النظام بناءً على تفاصيل تسجيل المكلف.
  - هل تريد اقرار صفري؟ يتم اختياره من قبل المكلف.

ملحوظة: قد يختار المكلف تقديم اقرار صفري في الحالات التالية:

- جاري إعداد الأعمال
- لا توجد ضريبة دخل عن الفترة الضريبية
  - الإغلاق المؤقت للأعمال

عندما يختار المكلف تقديم اقرار صفري، فسيتم تعبئة جميع الحقول في "تفاصيل الاقرار" بقيمة صفرية. إذا قام المكلف بتقديم الإيداع بعد تاريخ الاستحقاق ، فسيتم تطبيق جزاءات الإيداع المتأخرة لهذا الاقرار.

| الفترة الضريبية:01/01/2021 - 31/12/2021 : 21     |                   |            | الإقرار الأصلي        |                           | 70000000548  | رقم إقرار الضريبة على الدخل: |
|--------------------------------------------------|-------------------|------------|-----------------------|---------------------------|--------------|------------------------------|
| 5 تصريح بصحة المعلومات                           | 4 الملخص          | ية         | 3 معلومات إضاف        | تفاصيل الإقرار            | 2            | 1 البيانات الأساسية          |
| هل لديك معاملة مع اطراف مرتبطة؟                  |                   |            |                       |                           | ع للضريبة    | <br>طريقة تحديد الدخل الخاض  |
| 💿 نعم 🔿 لا                                       |                   |            |                       |                           | ~            | على أساس الاستحقاق           |
| المنشأة المرتبطة في الخارج<br>إجمالي قيمة الأصول |                   |            |                       |                           |              | رأس المال                    |
| 60,000.00                                        |                   |            |                       |                           | 200,000.00   |                              |
| هل تريد تقديم إقرار صفري؟                        | صيل               | التفا      | العملة                | نسبة الضريبة              | النشاط       | النظام                       |
| 🔾 نعم 🔹 لا                                       |                   |            |                       |                           |              |                              |
|                                                  |                   |            | ريال قطري             | 10.00 🗸                   |              | النظام القيا 🗸               |
| ف وافغه الشفور                                   | التسجيل الخاصبيكم | يا. تفاصيل | علومات أعلام برجار تع | حالة عده موافقتكم على الم | لله صحيحة، ف | 🗸 أقريأت المعلومات أو        |

يقوم المكلف بتحديد مربع الإختيار ومن ثم النقر على زر "إستمر ار"،للإنتقال إلى شاشة "تفاصيل الاقر ار".

# 3.2 تفاصيل الاقرار

أقسام تفاصيل القرار: الإيرادات

- √ نفقات
- الإيرادات المعفاة
- ✓ تكلفة غير قابلة للخصم
  - ✓
- ٧ الدخل الخاضع للضريبة

الايرادات

في قسم الإيرادات ، سيدخل المكلف جميع تفاصيل "الإيرادات التشغيلية" ، و "الإيرادات غير التشغيلية" ، و "المكاسب (التخلص من الأصول / الأسهم) و" الإيرادات الخارجية ". الحقول مع رابط التفاصيل هي جداول لإدخال معلومات مفصلة خاصة للحقل. بمجرد أن ينقر المكلف على هذا الرابط، يتم فتح نموذج جديد، لإدخال التفاصيل الخاصة بهذا الجدول.

| 2021 : 01/01/2021 - 31/12/2021: | الفترة الضريبية | الإقرار الأصلي   | دخل:70000000548                            | نرار الضريبة على ال | رقم إذ |
|---------------------------------|-----------------|------------------|--------------------------------------------|---------------------|--------|
| 5 تصريح بصحة المعلومات          | 4 الملخص        | 3 معلومات إضافية | 2 تفاصيل الإقرار                           | البيانات الأساسية   | 1      |
| المبلغ                          |                 |                  | الإيرادات - الوصف                          | رقم متسلسل          | ≡      |
| 0.00                            |                 |                  | إيرادات تشغيلية (الأنشطة الرئيسية)         | 2.1                 | 1      |
| 0.00                            | 6               |                  | إيرادات غير تشغيلية (الأنشطة غير الرئيسية) | ∠ 2.2               | 2      |
| 0.00                            | 0               |                  | أرباح ( التصرف بالأصول/ الأسهم)            | < 2.3               | 4      |
| 0.00                            |                 |                  | 2.4 إيرادات خارجية                         | < 2.4               | 5      |
| 0.00                            | 0               |                  | اً. إجمالي الإيرادات                       |                     | 6      |

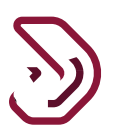

| سعيد<br>پ: 5000194415 🗟 🔓 U               | الإسم: حازم -<br>Englis الرقم الضريب | h 🚱              |                        | قريب<br>Dhareeba<br>tox portoi                     |
|-------------------------------------------|--------------------------------------|------------------|------------------------|----------------------------------------------------|
| الضريبية: 01/01/2020 - 31/12/2020 : 01/01 | الفترة                               | الإقرار الأصلي   | 7000002219             | رقم إقرار الضريبة على الدخل:1                      |
| 5 تصريح بصحة المعلومات                    | 4 الملخص                             | 3 معلومات إضافية | 2 تفاصيل الإقرار       | البيانات الأساسية                                  |
|                                           |                                      |                  | غير تشغيلية اخرى<br>   | <b>1.2.6 إيرادات</b><br>Download Template <u>ل</u> |
| المبلغ                                    |                                      |                  | ه غير التشغيلية الأخرى | رقم وصف الإيرادات<br>متسلسل                        |
|                                           |                                      | لا توجد بيانات   |                        |                                                    |
| +                                         |                                      |                  |                        |                                                    |
| التالي ٢                                  |                                      |                  | 10                     | ♦ اجوع                                             |

 ممكن أن يقوم المكلف بالنقر على زر تنزيل القالب لتنزيل ملف إكسيل وإدخال الإيرادات غير التشغيلية الأخرى. يتم تنزيل القالب وتعبئته حسب الخانات الموجودة التابعة للقسم ومن ثم بعد الإنتهاء يقوم بتحميل الملف كما يلي:

| Image: Society of the second second seco | n ITS - Collec »<br>hareeba |
|----------------------------------------------------------------------------------------------------|-----------------------------|
| Organize • New folder                                                                                                    | <u>ضريب</u><br>Dhareeba     |
|                                                                                                    | w portal                    |
| Name Status Date modified lype                                                                                                    |                             |
| على الدخل:Assessment of C 🛛 2,2,6_Template 📀 10/01/2021 1:19 PM Microso 70000022191                                                                                                    | رقم إقرار الضريبة           |
| Non Filling Estim                                                                                                    |                             |
| ات 🖡 Qatar 📃 🖻 Depreciaiton_Upload 🥥 24/12/2020 9:36 AM Microsoft 😰                                                                                                    | ועטוטים ווליט               |
| 📃 video records 🛛 🖳 Sub-Contractors 💿 31/12/2020 8:27 AM Microso                                                                                                    |                             |
| Capital James 📀 24/12/2020 7:16 AM Microsof                                                                                                    |                             |
| 🗖 Oneurive - Invenix 👜 TQ-8547-preprod-10012021 💿 13/01/2021 8:30 AM Microso                                                                                                    | 1.2.6 ار                    |
| S This PC                                                                                                    | • 1                         |
| 3D Objects load Template 🔶 Download Te                                                                                                    | mplate $\downarrow$         |
| Desktop                                                                                                    |                             |
| Documents                                                                                                    | 0ā.                         |
| وصف الإيرادات غير التشغيلية الأخرى من المعالم المعالم المعالم المعالم المعالم المعالم المعالم المعالم المعالم ا                                                                                                    | رهم<br>متسلسا،              |
| Music                                                                                                    | <b>.</b>                    |
| ► Pictures                                                                                                    |                             |
| 🖉 Videos                                                                                                    |                             |
| su Local Disk (C)                                                                                                    |                             |
| +                                                                                                    |                             |
|                                                                                                    |                             |
| File name:     2.2.6_Template     All Files                                                                                                    |                             |
| Open Cancel                                                                                                    |                             |
|                                                                                                    |                             |
| التالي •                                                                                                    | ♦ اجوع                      |

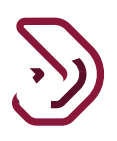

| ىازم - سعيد<br>سريىي: 5000194415 🗟 🖄         | الإسم: c<br>الرقم الذ | inglish 🚱                                                                         |                                                                         | فریبة<br>Dhareeba<br>tax portal            |
|----------------------------------------------|-----------------------|-----------------------------------------------------------------------------------|-------------------------------------------------------------------------|--------------------------------------------|
| ترة الضريبية: 01/01/2020 - 31/12/2020 : 2020 | الف                   | الإقرار الأصلي                                                                    | ىل:70000022191                                                          | رقم إقرار الضريبة على الدخ                 |
| 5 تصريح بصحة المعلومات                       | 4 الملخص              | 3 معلومات إضافية                                                                  | 2 تفاصيل الإقرار                                                        | البيانات الأساسية                          |
| المبلغ<br>+                                  |                       | لرى<br>هل انت متأكد من آنك تريد تحميل ملف أكسيل؟<br>موافق إلغاء<br>لا توجد بيانات | ت غیر تشغیلیة اخ<br>Upload Template 1 Dov<br>رادات غیر التشغیلیة الاخری | nload Template با ایرادان<br>رقم<br>متسلسل |

**أسبهم وأدوات مالية أخرى** تحت "أرباح (التصرف في الأصول/الأسهم)"، يجب على المكلف التصريح عن أرباح التعامل مع أسهم رأس المال، والأصول الملموسة وغير الملموسة. في حالة تحقيق أرباح، في حالة الخسائر، سوف تنعكس القيم في الخسائر (التصرف في الأصول/ الأسهم) في قسم المصروفات.

|     |      | - und     | efined to undefin | رة الضريبيةned | الفا        | إقرار - جديد     |                        | ىدخل:            | رار الضريبة على اا<br>7000000<br>• | رقم إق<br>00049   |
|-----|------|-----------|-------------------|----------------|-------------|------------------|------------------------|------------------|------------------------------------|-------------------|
|     | ومات | حة المعلر | 5 تصريح بص        |                | 🚺 منخص      | 3 معلومات إضافية | بة أخرى<br>سيل الإقرار | دوات مالي<br>2 س | استهم وا<br>د الاساسية             | 2.3.1<br>المعلوما |
|     |      |           | القيمة<br>العادلة | قيمة البيع     | تاريخ البيع | قيمة الشراء      | تاريخ الشراء           | الاسم            | نوع المعرف                         | Sr.No.            |
| 8   | ×    | R)        | 7,800.00          | 5,100.00       | 20/10/2019  | 5,000.00         | 01/01/2019             | ttttt            | ZQID                               | 1                 |
|     | ×    | P         | 7,500.00          | 6.100.00       | 15/11/2019  | 6.000.00         | 01/03/2019             | name1            | ZQID                               | 2                 |
|     | ×    |           | 6,000.00          | 4,000.00       | 30/06/2019  | 7,000.00         | 01/04/2019             | rrrr             | ZQID                               | 3                 |
| افة | إضا  | D         |                   |                |             |                  |                        |                  |                                    |                   |

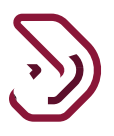

عند النقر على زر التوسيع الذي بجانب "الأرباح الرأسمالية للأسهم والأصول المالية الأخرى " و "معلومات المشترين" ، تظهر الشاشات التالية. يجب على المكلف تعبئة التفاصيل.

| لبسم: الصياد الصغير<br>رقم الضريبي: 5000022681 🗟 🖌 🔄                                                                                                    | II 🚫   English 🚱                                                                                                    |                                                      |                             | فريــــــة<br>Dhareeba<br>texportoi                                                                                                    |
|----------------------------------------------------------------------------------------------------|----------------------------------------------------------------------------------------------------|------------------------------------------------------|-----------------------------|----------------------------------------------------------------------------------------------------|
| الفترة الضريبية:01/01/2019 - 31/12/2019 : 01/01                                                                                                    | نصلي                                                                                                    | الإقرار ال                                           | 700000                      | رقم إقرار الضريبة على الدخل:00499                                                                                                    |
| لخص 5 تصريح بصحة المعلومات                                                                                                    | علومات إضافية                                                                                                    | . 3                                                  | 2 تفاصيل الإقرار            | البيانات الأساسية                                                                                                    |
| المبلغ                                                                                                    |                                                                                                    |                                                      |                             | الأرباح الرأسمالية للأسهم                                                                                                    |
|                                                                                                    |                                                                                                    |                                                      | مم والأصول المالية الأخرى   | 🗸 الأرباح الرأسمالية للأسد                                                                                                    |
|                                                                                                    | ~                                                                                                    | يرجى التحديد                                         |                             | نوع المستند                                                                                                    |
|                                                                                                    |                                                                                                    |                                                      |                             | الاسم                                                                                                    |
|                                                                                                    |                                                                                                    | dd/MM/yyyy                                           |                             | تاريخ الشراء                                                                                                    |
|                                                                                                    |                                                                                                    |                                                      |                             | قيمة الشراء                                                                                                    |
|                                                                                                    |                                                                                                    | dd/MM/yyyy                                           |                             | تاريخ البيع                                                                                                    |
|                                                                                                    |                                                                                                    |                                                      | 20                          | ◄ رجوع                                                                                                    |
| لإسم: الصياد الصغير<br>لرقم الضريبي: 500002681 🕋 🖄                                                                                                    | II 🚫   English 🚱                                                                                                    |                                                      |                             | فري <u>بة</u><br>Dhareeba<br>tox portol                                                                                                    |
| لإسم: الصياد الصغير<br>لرقم الضريبي: 5000022681 🗟 🖌 2019<br>الفترة الضريبية: 01/01/2019 - 31/12/2019                                                                   | اا 🚫   English 🚱                                                                                                    | الإقرار ال                                           | 7000000                     | ضريبة<br>Dhareeba<br>tex portoi                                                                                                    |
| يسم: الصياد الصغير<br>رقم الضريبي: 5000022681 ۞<br>الفترة الضريبية:2019 - 31/12/2019 و 2019<br>للخص                                                                    | ال الله الله الله الله الله الله الله ا                                                                                                    | الإقرار ال                                           | 7000000<br>تفاصيل الإقرار   | ضريبة<br>Dhareeba<br>لمع إقرار الضريبة على الدخل:00499<br>البيانات الأساسية                                                                                           |
| بسم: الصياد الصغير<br>رقم الضربين: 5000022681 ۞ ۞<br>الفترة الضريبية:01/01/2019 - 31/12/2019<br>الفترة الضريبية:01/01/2019 - 31/12/2019<br>للخص 5 تصريح بصحة المعلومات | ال الله الله الله الله الله الله الله ا                                                                                                    | الإقرار ال<br>ع                                      | 7000000<br>2 تفاصيل البقرار | ضريـــبـة<br>Dhareeba وقرار<br>رقم إقرار الضريبة على الدخل:00499<br>البيانات الأساسية<br>ب معلومات المشتري                                                            |
| بسم: الصياد الصغير<br>رقم الضريبي: 5000022681 ۞ ۞ 2019<br>الفترة الضريبية:01/01/2019 - 31/12/2019 : 9102<br>يلخص 5 تصريح بصحة المعلومات                                | اا 🛞   English 🚱<br>انصلي<br>علومات إضافية 1 الم                                                                                                    | البقرار ال<br>ع                                      | 7000000<br>قاصيل الإقرار    | ضريبة<br>Dhareeba<br>رقم إقرار الضريبة على الدخل:00499<br>البيانات الأساسية<br>ب معلومات المشتري<br>الاسم                                                             |
| بلسم: الصياد الصغير<br>رقم الضريبي: 5000022681 ه الضريبي<br>الفترة الضريبية:01/01/2019 - 31/12/2019<br>للخص 5 تصريح بصحة المعلومات                                     | اا 🛞 English 🚱<br>اصلي<br>ماومات إضافية<br>الم                                                                                                    | البقرار ال<br>ع<br>ع<br>یرچی التحدید                 | 7000000<br>تفاصيل البقرار   | ضريبية<br>Dhareeba<br>رقم إقرار الضربية على الدخل:00499<br>البيانات الأساسية<br>ب معلومات المشتري<br>الاسم<br>نوع المستند                                             |
| لبسم: الصياد الصغير<br>رقم الضربي: 5000022681 اله 2019 : 01/01/2019 - 31/12/2019<br>الفترة الضريبية: 01/01/2019 - 31/12/2019<br>لخص 5 تمريح بصحة المعلومات             | ال ال ال ال ال ال ال ال ال ال ال ال ال ا                                                                                                    | البقرار ال<br>ع<br>ع<br>یرجی التحدید<br>یرجی – ۷     | 7000000<br>تفاصيل البقرار   | فىرىكە قىرىكە<br>Dhareeba<br>تەرە بقرار الضرىبة على الدخل.<br>ورومات المىشترى<br>ب معلومات المىشترى<br>الاسم<br>نوع المىستىد                                          |
| بسم: الصياد الصغير<br>رقم الضريبي: 5000022681 ھ الکري<br>الفترة الضريبية:01/01/2019 - 31/12/2019<br>لنخص 5 تصريح بصحة المعلومات                                        | ال ال ال ال ال ال ال ال ال ال ال ال ال ا                                                                                                    | البقرار ال<br>ع<br>ع<br>یرچی التحدید<br>یرچی التحدید | 7000000<br>2 تفاصيل البقرار | فىرىپە ق<br>bhareeba<br>نىم بقرار الضرىية على الدخل.<br>وقم بقرار الضريية على الدخل.<br>ورابانات الأساسية<br>الاسم<br>نوع المستند<br>الاطراف المرتبطة<br>الإقامة      |
| بسم: الصياد الصغير<br>رقم الضريي : 5000022681<br>الفترة الضريبية:01/01/2019 - 31/12/2019<br>للخص عصريح بصحة المعلومات<br>للخص                                          | ال ال ال ال ال ال ال ال ال ال ال ال ال ا                                                                                                    | البقرار ال<br>ع<br>ع<br>یرچی التحدید<br>یرچی ا       | 7000000<br>2 تفاصيل البقرار | فىرىپ بە<br>bhareeba<br>رىقم بقرار الضرىية على الدخل:00499<br>ابيانات الأساسية<br>بايانات الأساسية<br>بالاسم<br>نوع المستند<br>الاطراف المرتبطة<br>العنوان<br>العنوان |
| بسم: الصياد الصغير<br>درقم الضربين: 5000022681 که اکتر<br>درقم الضربيني: 01/01/2019 - 31/12/2019<br>ملخص کی تصريح بصحة المعلومات<br>مريح بصحة المعلومات                | ا السلي السلي<br>السلي السلي ا<br>السلي السلي السلي السلي السلي السلي السلي السلي السلي السلي السلي السلي السلي السلي السلي السلي السلي السلي السلي السلي السلي السلي السلي السلي السلي السلي السلي السلي السلي السلي السلي السلي السلي السلي السلي السلي السلي السلي السلي السلي السلي السلي السلي السلي السلي السلي السلي السلي السلي السل | البقرار ال<br>ع<br>ع<br>یرچی التحدید<br>یرچی ب       | 7000000<br>2 تفاصيل اليقرار | فىرىكى فىرىكى<br>bhareeba<br>ارتم بقرار الضريبة على الدخل:200499<br>البانات الأساسية<br>الاسم<br>نوع المستند<br>الإقامة<br>العنوان<br>الريح/الخسارة                   |

**أصول مادية** هنا يقوم المكلف بإدخال الإيرادات الناتجة من الأصول المادية، حقل الوصف هو حقل نصي حر ويتم نشر ذلك

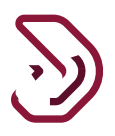

على القسم الرئيسي عند النقر على زر "تفاصيل" في القسم الرئيسي، تظهر الشاشة التالية، ستكون شاشة فارغة مبدأيا النقر على زر "إضافة" يؤدي إلى فتح نموذج لإدخال التفاصيل .

|      |                | - undefin             | ed to undefined                 | الفترة الضريبية                                       |               | رار - جدید     | ē!             |                | الضريبة على الدخل:<br>70000<br>ك <b>يول، مادية</b> | رقم إقرار<br>0000049<br>أ2.3.2 | 2                                                         |                 |
|------|----------------|-----------------------|---------------------------------|-------------------------------------------------------|---------------|----------------|----------------|----------------|----------------------------------------------------|--------------------------------|-----------------------------------------------------------|-----------------|
|      | ت              | بصحة المعلوم          | 5 تصريح                         | نخص                                                   | 4             | معلومات إضافية | 3              | تفاصيل الإقرار | نساسية 2                                           | المعلومات اا                   | 0                                                         |                 |
|      |                | ລັ <i>ນ</i> .         | القيمة العاد                    | قيمة البيع                                            | تاريخ البيع   | قيمة الشراء    | تاريخ الشراء   | الشركة         | وع المعرف: سجل<br>جاري/ رقم ضريبي                  | ji<br>Sr.No.                   |                                                           |                 |
|      | ×              | P                     | 7,800.00                        | 5,100.00                                              | 20/10/2019    | 5,500.00       | 7,000.00       | 01/06/         | 2020 tes                                           | t 1                            |                                                           |                 |
|      | ×              | <b>V</b>              | 7,500.00                        | 6,100.00                                              | 15/11/2019    | 6,500.00       | 8,000.00       | 08/06/         | 2020 test                                          | 2 2                            |                                                           |                 |
|      | ×              | <b>F</b>              | 6,000.00                        | 4,000.00                                              | 30/06/2019    | 7,500.00       | 9,000.00       | 01/06/         | 2020 tes                                           | t 3                            |                                                           |                 |
|      | إضافة          | 0                     |                                 |                                                       |               |                |                |                |                                                    |                                |                                                           |                 |
|      |                | حفظ ∢                 |                                 |                                                       |               |                |                |                | 0%)                                                | ∢ رجوع                         |                                                           |                 |
| 2019 | ()<br>• : 01/0 | <b>1</b> /2019 - 31/1 | فير<br>5000022<br>ضريبية:2/2019 | م: الصياد الص<br>م الضريبي: 681<br><b>الفترة ال</b> ا | الإس<br>الرقد | English 🚱      | الإقرار الأصلي |                | 700000                                             | ىل:0000499                     | ضريبة<br>Dhareeba<br>tox portol<br>إقرار الضريبة على الدف | <b>)</b><br>رقم |
| -    | بعلومان        | ريح بصحة اله          | 5 تص                            | ىد                                                    | الملخد        | إضافية         | 3 معلومات      |                | 2 تفاصيل الإقرار                                   |                                | البيانات الأساسية                                         |                 |
|      |                |                       |                                 |                                                       |               |                |                |                | , غير القابلة للاستهلاك                            | مالية للأصول                   | الأرباح/الخسائر الرأس                                     |                 |
|      |                |                       |                                 |                                                       |               |                |                |                | الثابتة القابلة للاستهلاك                          | الية للأصول                    | 💟 الأرباح الرأسم                                          |                 |
|      |                |                       |                                 |                                                       |               |                |                |                |                                                    |                                | أسم الأصول                                                |                 |
|      |                |                       |                                 |                                                       |               |                |                | dd/MM/yyyy     |                                                    |                                | تاريخ الشراء                                              |                 |
|      |                |                       |                                 |                                                       |               |                |                |                |                                                    |                                | تكلفة الشراء                                              |                 |
|      |                |                       |                                 |                                                       |               |                |                |                |                                                    | ة الصافية                      | القيمة الدفترية                                           |                 |
|      |                |                       |                                 |                                                       |               |                |                | dd/MM/yyyy     |                                                    |                                | تاريخ البيع                                               |                 |
|      | ظ ۲            | حف                    |                                 |                                                       |               |                |                |                | 20                                                 |                                | ♦ اجوع                                                    |                 |

عند النقر على زر < التوسيع إلى جانب "الأرباح الرأسمالية للأصول الثابتة القابلة للاستهلاك" و"معلومات المشترين"، تظهر الشاشات التالية. يجب على المكلف تعبئة التفاصيل.

| الضريبية:01/01/2019 - 31/12/2019 : 01/01                                                                                                    | الفترة                                                                                                    | الإقرار الأصلي                                                                                                    | 7000000                                                                                                    | رقم إقرار الضريبة على الدخل:0499                                                                                                    |
|----------------------------------------------------------------------------------------------------|----------------------------------------------------------------------------------------------------|----------------------------------------------------------------------------------------------------|----------------------------------------------------------------------------------------------------|----------------------------------------------------------------------------------------------------|
| 5 تصريح بصحة المعلومات                                                                                                    | الملخص                                                                                                    | معلومات إضافية                                                                                                    | 2 تفاصيل الإقرار                                                                                                    | البيانات الأساسية                                                                                                    |
|                                                                                                    |                                                                                                    |                                                                                                    | بول غير القابلة للاستهلاك                                                                                                    | الأرباح/الخسائر الرأسمالية للأص                                                                                                    |
|                                                                                                    |                                                                                                    |                                                                                                    | ول الثابتة القابلة للاستهلاك                                                                                                    | 🗸 الأرباح الرأسمالية للأص                                                                                                    |
|                                                                                                    |                                                                                                    |                                                                                                    |                                                                                                    | أسم الأصول                                                                                                    |
|                                                                                                    |                                                                                                    | dd/M                                                                                                    | М/уууу                                                                                                    | تاريخ الشراء                                                                                                    |
|                                                                                                    |                                                                                                    |                                                                                                    |                                                                                                    | تكلفة الشراء                                                                                                    |
|                                                                                                    |                                                                                                    |                                                                                                    | ,                                                                                                    | القيمة الدفترية الصافية                                                                                                    |
|                                                                                                    |                                                                                                    |                                                                                                    | 1.7                                                                                                    |                                                                                                    |
| for Public Sector × +                                                                                                    | c/ui5_ui5/sap/zmcf_fmca/index.ht                                                                                                    | tml?saml2idp=https://www.stgnas.gov.qz                                                                                                    | 20<br>//idp⟨=ar&sap-client=200&sap<br>i for bublic Diseasebal O                                                                                            | تاریخ البیع<br><ul> <li>رجوع</li> <li>رجوع</li> <li>ی شهر که الای البیع</li> <li>ی شهر که البیع</li> <li>ی شهر که البیع</li> </ul>                                                                                                    |
| <ul> <li>۲۰۶ Public Sector</li> <li>۲۰۶ ۲</li> <li>۲۰۰ ۲</li> <li>۲۰۰ ۲</li></ul> | c/ui5_ui5/sap/zmcf_fmca/index.ht<br>tax officer 🔮 Dhareeba 🛁 Log<br>الإسم: الصياد الد<br>الإقام الضريني: Engli                                  | tml?saml2idp=https://www.stgnas.gov.qa<br>gon 🛐 GTA_TrackersPlan_F 📀 GTA TA<br>sh 🚱                                                       | 20<br>/idp⟨=ar&sap-client=200&sap<br>for Public 🌚 Dhareeba1 📀 GTA                                                                                          | تاریخ البیع<br>وجوع ۲<br>که جروع<br>که که البیع<br>که که البیع<br>که که که که که که که که که که که که که                                                                                                    |
|                                                                                                    | c/ui5_ui5/sap/zmcf_fmca/index.ht<br>ک tax officer 	ⓓ Dhareeba 	 Log<br>الإسم: الصيرين fr<br>الرقم الضريين fr<br>الفترة                          | tml?saml2idp=https://www.stgnas.gov.qa<br>gon و GTA_TrackersPlan_F و GTA TA<br>sh البقرار الأصلي                                          | 20<br>/idp⟨=ar&sap-client=200&sap-<br>5 for Public ③ Dhareeba1 ③ GT/<br>70000000                                                                           | تاريخ البيع<br>و و و و و و و و و و و و و و و و و و و                                                                                                     |
| خفظ ۲                                                                                                    | c/ui5_ui5/sap/zmcf_fmca/index.hl<br>Ltax officer ⓒ Dhareebs ₪ Log<br>الإسم: الحياد الد<br>Bn الرقم الضريبي: 31<br>الفترة<br>الفترة              | البقرار الأصلي<br>Sh البقرار الأصلي<br>عداد إضافية                                                                                        | 20<br>/idp⟨=ar&sap-client=200&sap<br>is for Public ۞ Dhareeba1 ۞ GTA<br>700000000<br>700000000<br>20                                                       | تاريخ البيع<br>جوع ، رجوع<br>ه جو ه ه ه ه ه<br>ه ه ه ه ه ه ه ه<br>ه ه م ه م ه م ه م ه<br>المراد الضريبة على الدخل:<br>00499 ماية الاساسية<br>(1)                                                                                                    |
| د فغ ب       or Public Sector     x                                                                                                    | c/ui5_ui5/sap/zmcf_fmca/index.ht<br>Ω tax officer 	ⓐ Dhareeba 	ⓐ Log<br>31: الضرية الضريب الهيد ال<br>الفترة<br>الفترة<br>الملخص                | tml?saml2idp=https://www.stgnas.gov.qa<br>gon ق GTA_TrackersPlan_F @ GTA TA<br>sh آلا ترار الأصلي<br>آلا علومات إضافية                    | کو<br>۸/dp⟨=ar&tsap-client=200&tsap-<br>5 for Public کې Dhareebal کې ۲0000000<br>۲0000000<br>۲0000000<br>۲0000000                                          | تاريخ البيع<br>جوع له رجوع<br>ه ب رجوع<br>ه ب رجوع<br>ه ب رجوع<br>ه ب رجوع<br>ه ب رجوع<br>ه ب رجوع<br>ه ب رجوع<br>ه ب رجوع<br>ه ب رجوع<br>ه ب رجوع<br>ه ب رجوع<br>ه ب رجوع<br>ه ب رجوع<br>ه ب رجوع<br>ه ب رجوع<br>ه ب رجوع<br>ه ب رجوع<br>ه ب رجوع<br>ه ب رجوع<br>ه ب ب ب ب ب<br>ه ب ب ب ب ب<br>ه ب ب ب ب ب<br>ه ب ب ب ب ب ب<br>ه ب ب ب ب ب ب ب<br>ه ب ب ب ب ب ب ب<br>ه ب ب ب ب ب ب ب ب ب<br>ه ب ب ب ب ب ب ب ب ب ب ب ب ب ب ب<br>ه ب ب ب ب ب ب ب ب ب ب ب ب ب ب ب ب ب                                                                                                    |
|                                                                                                    | c/ui5_ui5/sap/zmcf_fmca/index.ht<br>tax officer Thereba المواجع والم<br>tax officer الرقم الصريي: Engli<br>المحمو<br>المخص                      | tml?saml2idp=https://www.stgnas.gov.qa<br>gon و GTA_TrackersPlan_F و GTA TA<br>sh البقرار الأصلي<br>عداومات إضافية                        | 20<br>//dp⟨=ar&sap-client=200&sap-<br>/ of Public الم Dhareebal الم الم الم<br>70000000<br>رابل الم قرار الم                                               | تاريخ البيع<br>و و و و و و و و و و و و و و و و و و و                                                                                                     |
|                                                                                                    | د/ui5_ui5/sap/zmcf_fmca/index.ht<br>R tax officer ک Dhareeba الم<br>الإسم: الصياد الد<br>الفترة الضريبي Engli<br>المترة الملخص                  | ttni?saml2idp=https://www.stgnas.gov.qa<br>gon الم GTA_TrackersPlan_F اله GTA TA<br>sh البقرار الأصلي<br>عملومات إضافية<br>عملومات إضافية | 20<br>//dp⟨=ar&sap-client=200&sap-<br>//dp⟨=ar&sap-client=200&sap-<br>for Public (ع) Dhareebal (ع) GTA<br>700000000<br>700000000<br>700000000<br>700000000 | تاريخ البيع<br>جوع<br>جوع<br>د بوجع<br>د بوجم<br>د بوجع<br>د بوجع<br>د بوجع<br>د بوجع<br>د بوجع<br>د بوجع<br>د بوجع<br>د بوجع<br>د بوجع<br>د بوجع<br>د بوجع<br>د بوجع<br>د بوجع<br>د بوجع<br>د بوجع<br>د بوجع<br>د بوجع<br>د بوج<br>د بوج<br>د بو<br>د بو<br>د بو<br>د بوج<br>د بو<br>د بو<br>د بو<br>د بو<br>د بو<br>د بو<br>د بو<br>د بو<br>د بو<br>د |
|                                                                                                    | درسانی_سانی/sap/zmcf_fmca/index.ht<br>( الفریم الفریم المیلار الله<br>الفریم الفریم المیلار الله<br>الفریم الفریم الفریم الفریم<br>الفریم المنص | البقرار الأصلي<br>sh الإقرار الأصلي<br>عديد ب                                                                                             | 20<br>//dp⟨=ar&sap-client=200&sap-<br>5 for Public (ع) Dhareebs1 (ع) (70<br>70000000<br>روب البقرار<br>یرجی الا<br>یرجی الا                                | تاريخ البيع<br>جوع<br>جوع<br>الجوع<br>الجوع<br>الفراد الغريبة<br>المعادية<br>الدسم<br>الإغراد المشتري<br>الغراف المشتري<br>الإغراف المشتري                                                                                                    |

الأصول غير المادية هنا يقوم المكلف بإدخال الإيرادات الناتجة من الأصول غير المادية، حقل الوصف هو حقل نصي حر ويتم نشر ذلك على القسم الرئيسي عند النقر على زر "تفاصيل" في القسم الرئيسي، تظهر الشاشة 1، ستكون شاشة فارغة مبدأيا النقر على زر "إضافة" يؤدي إلى فتح نموذج لإدخال التفاصيل (شاشة 2)

| 7 |   |
|---|---|
| 2 | ツ |

|     | - un     | defined to undefine | لفترة الضريبيةه | i.          | ر - جدید       | إقرا        | ل:<br>ال                         | برار الضريبة على الدخ<br>7000000 | رقم إق<br>00049     |
|-----|----------|---------------------|-----------------|-------------|----------------|-------------|----------------------------------|----------------------------------|---------------------|
| 0   | المعلوما | 5 تصريح بصحا        | فص              | ( <b>1</b>  | معلومات إضافية | uu 🚯        | ِ <b>مادية</b><br>و تفاصيل البقر | أصول غير<br>د الاساسية           | 2.3.3<br>1 المعلوما |
|     |          | القيمة السوقية      | قيمة البيع      | تاريخ البيع | قيمة الشراء    | كلفة الشراء | تاريخ الشراء                     | اسم الأصول                       | Sr.No.              |
| ×   | ¢,       | 7,800.00            | 5,100.00        | 20/10/2019  | 444.00         | 5,200.00    | 14/10/2019                       | 99999                            | 1                   |
| ×   |          | 7,500.00            | 6,100.00        | 15/11/2019  | 444.00         | 6,600.00    | 27/06/2020                       | hbhh                             | 2                   |
| ×   | J.       | 6,000.00            | 4,000.00        | 30/06/2019  | 333.00         | 7,700.00    | 31/05/2020                       | hjhhhh                           | 3                   |
| ضاف | •        |                     |                 |             |                |             |                                  |                                  |                     |

عند النقر على زر < التوسيع إلى جانب "الأرباح الرأسمالية للأصول الثابتة القابلة للاستهلاك" و"معلومات المشترين"، تظهر الشاشات التالية. يجب على المكلف تعبئة التفاصيل.

| د الصغير<br>ي: 5000022681 🗟 🖌 🕑             | الإسم: الصيا<br>Engli الرقم الضرير | sh 🚱           |                                  | فنریبة<br>Dhareeba<br>tax portol        |  |  |
|---------------------------------------------|------------------------------------|----------------|----------------------------------|-----------------------------------------|--|--|
| ترة الضريبية:01/01/2019 - 31/12/2019 : 2019 | الف                                | الإقرار الأصلي | 70000000                         | رقم إقرار الضريبة على الدخل:70000000499 |  |  |
| 5 تصريح بصحة المعلومات                      | 4 الملخص                           | ععلومات إضافية | 2 تفاصيل الإقرار                 | البيانات الأساسية                       |  |  |
| المبلغ                                      |                                    |                | ىول غير القابلة للاستهلاك        | الأرباح/الخسائر الرأسمالية للأص         |  |  |
|                                             |                                    |                | ول الثابتة غير القابلة للاستهلاك | 🗸 الأرياح الرأسمالية للأص               |  |  |
|                                             |                                    |                |                                  | أسم الأصول                              |  |  |
|                                             |                                    | dd/MM          | Мууууу                           | تاريخ الشراء                            |  |  |
|                                             |                                    |                |                                  | تكلفة الشراء                            |  |  |
|                                             |                                    |                | i                                | القيمة الدفترية الصافية                 |  |  |
|                                             |                                    | dd/MN          | Vyyyy                            | تاريخ البيع                             |  |  |
| حفظ ◄                                       |                                    |                | 20                               | ◄ رجوع                                  |  |  |

| $\mathbf{\nabla}$ |   |
|-------------------|---|
| 3                 | ツ |

| الضريبية:01/01/2019 - 31/12/2019 : 2019 | الفترة ا | الإقرار الأصلي | 700000           | رقم إقرار الضريبة على الدخل:000499 |
|-----------------------------------------|----------|----------------|------------------|------------------------------------|
| 5 تصريح بصحة المعلومات                  | 4 الملخص | ععلومات إضافية | 2 تفاصيل الإقرار | البيانات الأساسية                  |
|                                         |          |                |                  | 💉 معلومات المشتري                  |
|                                         | Γ        |                |                  | الاسم                              |
|                                         | L        | حدید ۷         | یرجی الآ         | نوع المستند                        |
|                                         |          | ~              | يرجى.            | الأطراف المرتبطة                   |
|                                         |          |                |                  | الإقامة                            |
|                                         |          |                |                  | العنوان                            |
| 0.00                                    | , -      |                |                  | الربح/الخسارة                      |

# المصروفات

في قسم المصروفات ، سيدخل المكلف جميع تفاصيل "مصاريف التشغيل" و "المصاريف غير التشغيلية" و "الخسائر (التخلص من الأصول / الأسهم)" و "تكلفة الإيرادات الخارجية". الحقول التي تتضمن خيار "تفاصيل" هي جداول لإدخال معلومات تفصيلية خاصة للحقل. بمجرد النقر فوق هذا الزر سوف يظهر نموذج جديد لإدخال التفاصيل الخاصة بهذا الجدول.

| م إقر | رار الضريبة على اا | لدخل:70000000499                                 | الإقرار الأصلي    | الفترة ا | الضريبية:01/01/2019 - 31/12/2019 |
|-------|--------------------|--------------------------------------------------|-------------------|----------|----------------------------------|
| 1     | البيانات الأساسي   | ية 2 تفاصيل الإقرار                              | ععلومات إضافية    | 4 الملخص | 5 تصريح بصحة المعلوما            |
|       | رقم متسلسل         | المصروفات - الوصف                                |                   |          | المبلغ                           |
|       | <b>v</b>           | مصروفات تشغيلية                                  |                   |          | 0.00                             |
| 8     |                    | 3.1.1 التغير في المخزون ( المخزون أول المدة - اا | مخزون آخرة المدة) |          | 0.00                             |
| (     |                    | المشتريات 3.1.2 🗸                                |                   |          | 0.00                             |
|       | 21                 | 3.1.3 رواتب ومزايا الموظفين                      |                   |          | 0.00                             |
|       | 5.1                | 3.1.4 مقاولي الباطن التفاصيل                     |                   |          | 0.00                             |
|       |                    | 215 م منفقات النظفاء والبين تعادله               |                   |          |                                  |

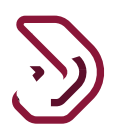

### مقاول الباطن يجب على المكلف إدخال المصروفات الناتجة عن التعاقد مع مقاولي الباطن عند النقر على زر "تفاصيل" في القسم الرئيسي، تظهر الشاشة أدناه، ستكون شاشة فارغة مبدأيا النقر على زر "إضافة" يؤدي إلى فتح نموذج لإدخال التفاصيل.

| سريبية:01/01/2020 - 31/12/2020 : 020 | الفترة الض | صلي            | الإقرار الأ | رار الضريبة على الدخل:70000022191 |                   |  |
|--------------------------------------|------------|----------------|-------------|-----------------------------------|-------------------|--|
| 5 تصريح بصحة المعلومات               | 4 الملخص   | ىلومات إضافية  | •• 3        | 2 تفاصيل الإقرار                  | البيانات الأساسية |  |
|                                      |            |                |             | ;                                 | مقاول الباطر      |  |
|                                      |            |                |             | Upload Template 🔶                 | Download Template |  |
|                                      | المبلغ     | الاسم التجاري  | الوصف       | معاملة مع اطراف مرتبطة            | نوع المقاول       |  |
|                                      |            | لا توجد بیانات |             |                                   |                   |  |
|                                      | 0.00       |                |             |                                   |                   |  |
| إضاف                                 |            |                |             |                                   |                   |  |
|                                      |            |                |             |                                   |                   |  |

 ممكن أن يقوم المكلف بالنقر على زر تنزيل القالب لتنزيل ملف إكسيل وإدخال البيانات المطلوبة. يتم تنزيل القالب وتعبئته حسب الخانات الموجودة التابعة للقسم ومن ثم بعد الإنتهاء يقوم بتحميل الملف كما يلي:

| Å    | AutoSave 💽                |                | <b>७</b> • ८ • •                                              | Sub-Contractor                 | rs (1) - Excel                   | ₽ Search                      |                        |             |                                                   |                         | Sondos Yazjeen S                            | ) 🗉 –                              | o x       |
|------|---------------------------|----------------|---------------------------------------------------------------|--------------------------------|----------------------------------|-------------------------------|------------------------|-------------|---------------------------------------------------|-------------------------|---------------------------------------------|------------------------------------|-----------|
| Fi   | le Hom                    | e Inse         | rt Page Layout                                                | Formulas                       | Data Review                      | View Hel                      | р                      |             |                                                   |                         |                                             | 🖻 Share 🛛 🖓                        | Comments  |
| Pa   | ste<br>✓<br>ipboard S     | Calibri<br>B I | <ul> <li>11 &lt; Å</li> <li>J &lt; □</li> <li>Eont</li> </ul> |                                | ≡ ≫r - >¶ -<br>≡ = =<br>Alignmer | 않 Wrap Text<br>턴 Merge & Cent | General<br>er ~ \$ ~ % |             | Conditional Forma<br>Formatting ~ Table<br>Styles | t as Cell<br>× Styles × | Insert ∽ ∑<br>Delete ∽<br>Format ∽<br>Cells | Sort & Find &<br>Filter * Select * | Ideas     |
| A2   |                           | >              | < 🗸 fx 02                                                     | أجنبي-2                        |                                  |                               |                        |             |                                                   |                         |                                             |                                    | ~         |
|      | A                         |                | В                                                             | С                              | D                                | E                             | F                      | G           | н                                                 | 1                       | J                                           | К                                  | L A       |
| 1    | Type of Sub<br>Contractor | )-             | Transaction with<br>Related Party                             | Residence of<br>Sub-Contractor | ID Type                          | ID Number                     | Issuing Country        | Nationality | Issue Date                                        | Expiry Date             | Amount                                      | Description                        | Trade Nam |
| 2    | أجنبي-02                  |                | نعم-X                                                         | مقيم-X                         | ناري القطري-ZCRN                 | 3355535446                    | قطر                    | قطر         | 01.01.2019                                        | 31.12.2019              | 10000.00                                    | محمد                               | ىد        |
| 3    | 💼 (Ctrl) 🔻                |                |                                                               |                                |                                  |                               |                        |             |                                                   |                         |                                             |                                    |           |
| 4    |                           |                |                                                               |                                |                                  |                               |                        |             |                                                   |                         |                                             |                                    |           |
| 5    |                           |                |                                                               |                                |                                  |                               |                        |             |                                                   |                         |                                             |                                    |           |
| 7    |                           |                |                                                               |                                |                                  |                               |                        |             |                                                   |                         |                                             |                                    |           |
| 8    |                           |                |                                                               |                                |                                  |                               |                        |             |                                                   |                         |                                             |                                    |           |
| 9    |                           |                |                                                               |                                |                                  |                               |                        |             |                                                   |                         |                                             |                                    |           |
| 10   |                           |                |                                                               |                                |                                  |                               |                        |             |                                                   |                         |                                             |                                    |           |
| 11   |                           |                |                                                               |                                |                                  |                               |                        |             |                                                   |                         |                                             |                                    |           |
| 12   |                           |                |                                                               |                                |                                  |                               |                        |             |                                                   |                         |                                             |                                    |           |
| 13   |                           |                |                                                               |                                |                                  |                               |                        |             |                                                   |                         |                                             |                                    |           |
| 14   |                           |                |                                                               |                                |                                  |                               |                        |             |                                                   |                         |                                             |                                    |           |
| 15   |                           |                |                                                               |                                |                                  |                               |                        |             |                                                   |                         |                                             |                                    |           |
| 10   |                           |                |                                                               |                                |                                  |                               |                        |             |                                                   |                         |                                             |                                    |           |
| 18   |                           |                |                                                               |                                |                                  |                               |                        |             |                                                   |                         |                                             |                                    |           |
| 19   |                           |                |                                                               |                                |                                  |                               |                        |             |                                                   |                         |                                             |                                    |           |
| 4    | > U                       | pload          | ist (+)                                                       | -                              | 1                                |                               |                        |             | : 4                                               | 1                       | -                                           |                                    |           |
| Sele | ct destination a          | nd press EN    | TER or choose Paste                                           |                                |                                  |                               |                        | Average: 35 | 7802977 Count: 26                                 | Sum: 3935832747         |                                             | ▥                                  | + 100%    |

| U L           | $\leftarrow \rightarrow \cdot \cdot \uparrow$ ] > This | s PC > Desktop > CIT- Excel upload               | ~       | ບ 🔎 Search CIT- Excel up | bload           | Dhareeba                          |
|---------------|--------------------------------------------------------|--------------------------------------------------|---------|--------------------------|-----------------|-----------------------------------|
| 0.0.0.0       | Organize - New folde                                   | r                                                |         |                          |                 |                                   |
| 019 : 01/01/2 | Network Pictures 🖈 ^                                   | Name                                             | Status  | Date modified            | Туре 700000     | رقم إقرار الضريبة على الدخل:22290 |
| -11           | Assessment of C                                        | 2 2 6 Template                                   | 0       | 21/01/2021 8:53 AM       | Microson C      | The set of the matter of the      |
| المعلومات     | CIT- Excel upload                                      | Bad Debts                                        | $\odot$ | 10/01/2021 1:38 PM       | Microso         |                                   |
|               | Non Filling Estim                                      | Depreciaiton Upload                              | $\odot$ | 24/12/2020 9:36 AM       | Microso         |                                   |
|               | Qatar                                                  | Filing return through excel upload functionality | $\odot$ | 15/01/2021 1:12 PM       | Microso         | مقامل البلطن                      |
|               |                                                        | Sub-Contractors                                  | $\odot$ | 31/12/2020 8:27 AM       | Microso         | شقاول الجافل                      |
|               | OneDrive - Invenio                                     | Tangibles                                        | $\odot$ | 24/12/2020 7:16 AM       | Microsopplate 1 | Download Template                 |
|               | ithis PC                                               | TQ-8547-preprod-10012021                         | $\odot$ | 13/01/2021 8:30 AM       | Microso         |                                   |
| _             | 3D Objects                                             | إيرادات غير تشغيلية اخرى 國                       | $\odot$ | 21/01/2021 8:53 AM       | Microso         |                                   |
| -             | Desktop                                                | مقاول الباطن - اسماء عربية 國                     | $\odot$ | 21/01/2021 9:19 AM       | معاملة مع       | نوع المقاول                       |
|               | Documents                                              | مقاول الباطن 🔯                                   | C       | 21/01/2021 12:18 PM      | Microso         |                                   |
|               | Downloads                                              | مقاول الباطن2 國                                  | $\odot$ | 21/01/2021 12:27 PM      | Microso         |                                   |
|               | Downloads                                              | مقاول الباطن3 國                                  | $\odot$ | 21/01/2021 1:16 PM       | Microso         |                                   |
|               | J) Music                                               | (1) مقاول الباطن-11 📴                            | $\odot$ | 21/01/2021 1:31 PM       | Microso         |                                   |
|               | Pictures                                               |                                                  |         |                          | _               |                                   |
|               | 📑 Videos                                               |                                                  |         |                          |                 |                                   |
| 🔁 إصاه        | 👟 Local Disk (C:)                                      |                                                  |         |                          | _               |                                   |
|               | 🔺 Natwork 🗸 🗸 🗸                                        | <                                                |         |                          | >               |                                   |

| لضريبية:01/01/2019 - 31/12/2019 | الفترة ا | الإقرار الأصلي                            | 70000022               | قم إقرار الضريبة على الدخل:2290 |
|---------------------------------|----------|-------------------------------------------|------------------------|---------------------------------|
| 5 تصريح بصحة المعلومات          | 4 الملخص | 3 معلومات إضافية                          | 2 تفاصيل الإقرار       | 1 البيانات الأساسية             |
|                                 |          |                                           |                        | مقاول الباطن                    |
|                                 |          | ? أحذر                                    | Upload Template 🔶      | Download Template 🔔             |
|                                 | المبلغ   | هل أنت متأكد من أنك تريد تحميل ملف أكسيل؟ | معاملة مع اطراف مرتبطة | نوع المقاول                     |
|                                 |          | موافق إلغاء                               |                        |                                 |
|                                 | 0.00     |                                           |                        |                                 |

مصروفات تشغيلية أخرى يجب على المكلف التصريح بمختلف أنواع المصروفات التشغيلية، حقل الوصف هو حقل نصي حر ويتم نشر ذلك على القسم الرئيسي. عند النقر على زر "تفاصيل" في القسم الرئيسي، تظهر الشاشة أدناه ، ستكون شاشة فارغة مبدأيا يجب النقر على زر " + " لإضافة العديد من الصفوف.

| الفترة الضريبية:01/01/2020 - 31/12/2020 : 020 |          | الإقرار الأصلي | م إقرار الضريبة على الدخل:70000022191 |                     |
|-----------------------------------------------|----------|----------------|---------------------------------------|---------------------|
| 5 تصريح بصحة المعلومات                        | 4 الملخص | علومات إضافية  | 2 تفاصيل الإقرار                      | 1 البيانات الأساسية |
|                                               |          |                | ن تشغيلية أخرى                        | 2.1.7 مصروفان       |
|                                               |          |                | Upload Template 🔶                     | Download Template 🔔 |
| المبلغ                                        |          |                |                                       | رقم الوصف<br>متسلسل |
|                                               |          | لا توجد بيانات |                                       |                     |
| +                                             |          |                |                                       |                     |
|                                               |          |                |                                       |                     |

 ممكن أن يقوم المكلف بالنقر على زر تنزيل القالب لتنزيل ملف إكسيل وإدخال البيانات المطلوبة. يتم تنزيل القالب وتعبئته حسب الخانات الموجودة التابعة للقسم ومن ثم بعد الإنتهاء يقوم بتحميل الملف كما يلي:

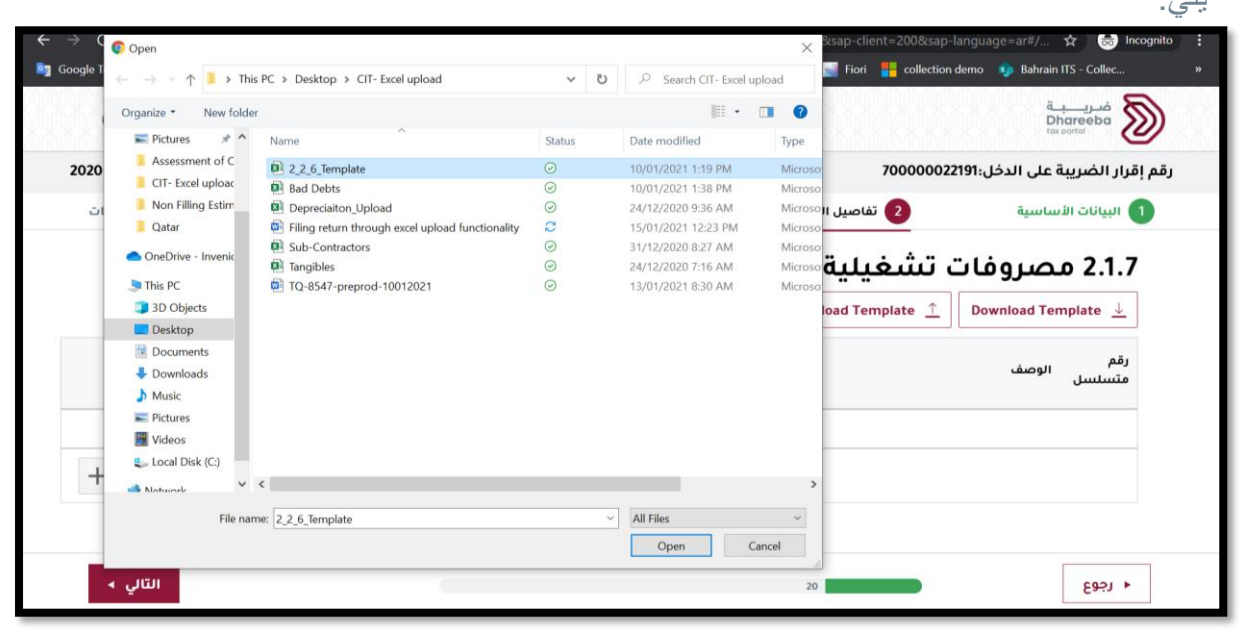

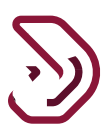

#### ديون معدومة

يقوم المكلف بإدخال جميع المصروفات الناتجة عن الديون المعدومة عند النقر على زر "تفاصيل" في القسم الرئيسي، تظهر الشاشة التالية، ستكون شاشة فارغة مبدأيا، يجب النقر على زر "إضافة" يؤدي إلى فتح نموذج لإدخال التفاصيل.

| الفترة الضريبية:01/01/2020 - 31/12/2020 : 020 |                                     |                              | الإقرار الأصلي                                       |                    |                         | فرار الضريبة على الدخل:70000022191   |                                                    |  |
|-----------------------------------------------|-------------------------------------|------------------------------|------------------------------------------------------|--------------------|-------------------------|--------------------------------------|----------------------------------------------------|--|
| 5 تصريح بصحة المعلومات                        | يلخص                                | الملخص                       |                                                      | 3 معلومات إضافية   |                         | 2 a                                  | البيانات الأساسية                                  |  |
|                                               |                                     |                              |                                                      |                    | Upload Tem              | plate <u>↑</u> Downloa               | ad Template 👃                                      |  |
| ين معدومة<br>رقابلة<br>تصم                    | دي<br>ون معدومة غي<br>ابلة للخصم لل | مبلغ الديون در<br>المعدومة ق | مخصصات<br>الديون<br>المشكوك في<br>تحصيلها<br>المكونة | تاريخ<br>الاستحقاق | تاريخ إصدار<br>الفاتورة | رقم الفاتورة/ الرقم<br>المرجعي للعقد | رقم ضريبي/<br>سجل<br>تجاري/(بطاقة<br>شخصية إن وجد) |  |
|                                               |                                     |                              | لا توجد بيانات                                       |                    |                         |                                      |                                                    |  |
| 0.                                            | 0.0                                 | 0.00                         |                                                      |                    |                         |                                      |                                                    |  |
| 🕒 إضافة                                       |                                     |                              |                                                      |                    |                         |                                      |                                                    |  |

مصاريف غير تشغيلية أخرى يجب على المكلف التصريح بمختلف أنواع المصروفات غير التشغيلية الأخرى، حقل الوصف هو حقل نصي حر ويتم نشر ذلك على القسم الرئيسي عند النقر على زر "تفاصيل" في القسم الرئيسي، ستظهر الشاشة أدناه وتكون فارغة مبدأيا. زر "+" لإضافة العديد من الصفوف.

| الفترة الصريبيةundefined to undefined |        | الم    | إقرار - جديد     | رقم إقرار الصريبة على الدخل:0031 |                    |        |
|---------------------------------------|--------|--------|------------------|----------------------------------|--------------------|--------|
| ملخص 5 تصريح بصحة المعلومات           |        | 4 ملخص | 3 معلومات إضافية | 2 تفاصيل الإقرار                 | المعلومات الأساسية |        |
|                                       | Amount |        |                  |                                  | الوصف              | Sr.No. |
| ×                                     | 50     |        |                  |                                  | ننن                | 1      |
| ×                                     | 50     |        |                  |                                  | ىيىل               | 2      |
| ×                                     | 5      |        |                  |                                  | ففف                | 3      |
| +                                     |        |        |                  |                                  |                    |        |
|                                       |        |        |                  |                                  |                    |        |
|                                       |        |        |                  |                                  |                    |        |

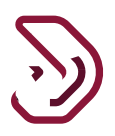

### الإيرادات المعفية

في قسم الإيرادات المعفية ، سيدخل المكلف جميع تفاصيل توزيعات الأرباح وإعفاء الدخل الإجمالي وأي دخل آخر للإعفاء نافذ بموجب المادة 35 والمادة 36 من قانون ضريبة الدخل. ستكون العقدة الرئيسية هي إجمالي كافة العقد الفرعية ويتم حساب حقل المبلغ تلقائيًا من الصيغة في النظام.

|     | الإسم: علوام<br>الرقم الضريبي: 8500023168 🗟 🛛 Engl |                                      | الإسم: علواه Biglisi الرقم الضرير | h 🚱              |                                          | فىرىيە<br>Dhareeba<br><sup>tox portal</sup> |                 |   |
|-----|----------------------------------------------------|--------------------------------------|-----------------------------------|------------------|------------------------------------------|---------------------------------------------|-----------------|---|
| 202 | 21 : 01/01/2021 - 31/12                            | الإقرار الأصلي الفترة الضريبية:2021/ |                                   | 7000000054       | ار الضريبة على الدخل:70000000548         |                                             | رقم إة          |   |
|     | سريح بصحة المعلومات                                | تم 5                                 | 4 الملخص                          | 3 معلومات إضافية | 2 تفاصيل الإقرار                         | سية                                         | البيانات الأساد | 1 |
| ^   |                                                    | المبلغ                               |                                   |                  | ، المعفية - الوصف                        | الإيرادات                                   | رقم متسلسل      | = |
|     | 0.00                                               |                                      |                                   | مساهمة العينية   | سمالية ناتجة عن تقييم الأصول في حالة ال  | ارياح رأى                                   | 4.1             | 1 |
|     | 0.00                                               |                                      |                                   | الإسلامية        | عوائد سندات الدين العام والأوراق المالية | فوائد و:                                    | 4.2             | 2 |
|     | 0.00                                               | 0                                    |                                   |                  | لمرون غير القطريين                       | المستأ                                      | < 4.3           | 4 |
|     | 0.00                                               | •                                    |                                   | عفية             | لموزعة والإيرادات الأخرى من الأسهم الم   | الأرياح ا                                   | < 4.4           | 5 |
|     | 0.00                                               | 6                                    |                                   |                  | الدخل المعفي                             | إجمالي                                      | < 4.5           | 6 |
| ~   | 0.00                                               | 0                                    |                                   |                  | ت اخری                                   | إعفاءات                                     | < 4.6           |   |
|     | ة استمرار ه                                        | حفظ كمسود                            |                                   | 44               |                                          |                                             | ∢ رجوع          |   |

# تكاليف غير قابلة للخصم

في قسم "التكاليف غير القابلة للخصم"، سيدخل المكلف جميع تفاصيل المصروفات الزائدة المقتطعة للمكتب الرئيسي والفوائد والضرائب والديون المعدومة والمخصصات والاستهلاك وما إلى ذلك كما هو موضح أدناه. في هذا القسم، تنطبق تفاصيل "عمولات الشركات الأجنبية المدفوعة للوكلاء المحليين" فقط على المكلفين الذين هم فرع لشركات أجنبية.

| 5     | undefined to und         | يبية:Jefined | الفترة الضرب | الإقرار الأصلي   | مريبة على الدخل<br>70              | رقم إقرار الخ<br>000000142 |   |
|-------|--------------------------|--------------|--------------|------------------|------------------------------------|----------------------------|---|
| citer | مبلغ<br>أحسب يصدة المعاد |              |              | مرامعات الأماقية | التكاليف غير القابلة للخصم - الوصف | رقم متسلسل                 | = |
|       | 0.00                     | 0            |              |                  | التكاليف غير القابلة للخصم         | < 6.1                      | 0 |
|       |                          |              |              |                  | التذاليف غير القابلة للخصم         |                            | 0 |
|       | 0.00                     | 0            |              |                  |                                    |                            | 3 |
|       |                          |              |              |                  |                                    |                            | 0 |
|       |                          |              |              |                  |                                    |                            | 3 |
|       |                          |              |              |                  |                                    |                            | 0 |
|       |                          |              |              |                  |                                    |                            | 0 |

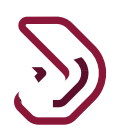

# ما زاد عن حصة الفرع من النفقات الإدارية والعامة للمركز أو المقر الرئيسي يقوم المكلف بإدخال تفاصيل ما زاد من حصة الفرع من النفقات الإدارية والعامة للمركز أو المقر الرئيسي

| ريبية:01/01/2019 - 31/12/2019 : 01/01/2019                                                                                                    | الفترة الض                                                                                 | الإقرار الأصلي                                             | 70000000                                                                            | م إقرار الضريبة على الدخل:499)                                                                                                    |
|----------------------------------------------------------------------------------------------------|--------------------------------------------------------------------------------------------|------------------------------------------------------------|-------------------------------------------------------------------------------------|----------------------------------------------------------------------------------------------------|
| 5 تصريح بصحة المعلومات                                                                                                    | 4 الملخص                                                                                   | 3 معلومات إضافية                                           | 2 تفاصيل الإقرار                                                                    | 1 البيانات الأساسية                                                                                                    |
| LI                                                                                                    |                                                                                            |                                                            |                                                                                     | الإجساني ت                                                                                                    |
| 0.00                                                                                                    |                                                                                            | الروائب)                                                   | آت أعضاء مجلس الإدارة (غير الأجور و                                                 | 6.1.6 مكاف                                                                                                    |
| 0.00                                                                                                    | لك وزوجه والأبناء، وللشركاء في                                                             | ما في ذلك المزايا العينية، المدفوعة للما                   | ب والأجور والمكافآت وما في حكمها، ب<br>سامن أو شركة التوصية البسيطة                 | 6.1.7 الروات<br>شركة التخ                                                                                                    |
| 0.00                                                                                                    |                                                                                            | لعامة للمركز أو المقر الرئيسيالتفاصيل                      | عن حصة الفرع من النفقات الإدارية وا                                                 | 6.1.8 مازاد                                                                                                    |
| 0.00                                                                                                    |                                                                                            | فر الرئيسي أو إلى فروعه الأخرى                             | ت أخرى غير قابلة للخصم تدفع الى الم                                                 | 6.1 نفقار<br>6.1.9 نفقار                                                                                                    |
| 0.00                                                                                                    |                                                                                            |                                                            | ) الفوائد                                                                           | 5.1.11 <                                                                                                    |
|                                                                                                    |                                                                                            |                                                            |                                                                                     |                                                                                                    |
| 0.00<br>ظ كمسودة استمرار ٢                                                                                                    | حف                                                                                         | 50                                                         | ) الضرائب                                                                           | 1.1.12 <<br>( 5993 >                                                                                                    |
| م.00 (م)<br>بر عمسودة استمرار •<br>بر می ش کی ا                                                                                                    | حف<br>الإسم: الصياد الصغر<br>22681 الرفم الضريبي: Engli                                    | so                                                         | ) الضرائب                                                                           | i.1.12 <<br>ويوجع المحالية المحالية م<br>محالية المحالية المحالية المحالية المحالية المحالية المحالية المحالية المحالية المحالية المحالية المحالية محالية محالية المحالية محالية محالية محالية محالية محالية محالية محالية محالية المحالية المحالية المحالية المحالية المحالية المحالية المحالية المحالية المحالية المحالية المحالية المحالية المحالية المحالية المحالية محالية محالية محالية محالية محالية محالي<br>محالية محالية محالية محالية محالية محالية محالية محالية محالية محالية محالية محالية محالية محالية محالية محالية<br>محالية محالية محالية محالية محالية محالية محالية محالية محالية محالية محالية محالية محالية محالية محالية محالية                                                               |
| میں میں ایک میں ایک میں ایک میں ایک میں ایک میں ایک میں ایک میں ایک میں ایک میں ایک میں ایک میں ایک میں ایک میں میں میں میں میں میں میں میں میں میں                                                                                                    | حف<br>الإسم: الصياد الصغي<br>22681 الرقم الضريبي: 2001<br>الفترة الض                       | 50<br>ish 🚱<br>الإقرار الأصلي                              | ) الضرائب<br>70000000                                                               | نام رجوع<br>ضريبة<br><u>Dhareeba</u><br>tox portal<br>(122)                                                                                                    |
| 0.00 (م)<br>خ کمسودة استمرار ۲<br>ف الا الا الا الا الا الا الا الا الا ال                                                                                                    | حف<br>الإسم: الصباد الصغي<br>22681 فريري: 22081<br>الفترة الض<br>المنحص                    | 50<br>ish آلبقرار الأصلي<br>معلومات إضافية                 | ) الضرائب<br>70000000<br>2 تفاصيل البقرار                                           | نام ريبة<br>برجوع<br>bhareeba<br>texportol<br>(1999: الضريبة على الدخل<br>البيانات الاساسية                                                                                                    |
| م.00 (م)<br>م كمسودة استمرار •<br>م كمسودة استمرار •<br>م كمسودة (م)<br>م كمسودة المعلومات<br>(م)<br>(م)<br>(م)<br>(م)<br>(م)<br>(م)<br>(م)<br>(م)                                                                                                    | حف<br>الإسم: الصياد الصغي<br>22681 الرفم الضريبي: 22681<br>الفترة الضر<br>الملخص           | 50<br>ish البقرار الأصلي<br>علومات إضافية<br>المقر الرئيسي | ) الضرائب<br>700000000<br>2) تفاصيل الإقرار<br>ن النفقات الإدارية والعامة للمركز أو | نا رجوع<br>ن رجوع<br>ن رجوع<br>ف ريبية<br>bhareeba<br>tox portal<br>(1)<br>(1)<br>(1)<br>(1)<br>(1)<br>(1)<br>(1)<br>(1)                                                                                                    |
| 0.00 (م) استمرار ۲<br>بر بریبیه: 10/01/2019 (م) (م) (م) (م) (م) (م) (م) (م) (م) (م)                                                                                                    | حف<br>Engli (الإسم: الصياد الصغير<br>22681 (الرقم الضريبي: 22681<br>الفترة الضر<br>الملخص  | 50<br>ish الإقرار الأصلي<br>علومات إضافية<br>المقر الرئيسي | 6 الضرائب<br>70000000<br>2 تفاصيل البقرار<br>ن النفقات البدارية والعامة للمركز أو   | نامین میرید به به به به به به به به به به به به به                                                                                                    |
| 0.00 (م) استمرار ><br>بر<br>بر<br>بر<br>بر<br>بر<br>بر<br>بر<br>بر<br>بر<br>بر                                                                                                    | حف<br>Engli<br>الإسم: الصياد الصفير<br>22681 الرقم الضريبي: Engli<br>الفترة الض            | 50<br>ish عد الإصلي<br>عملومات إضافية<br>المقر الرئيسي     | 6 الضرائب<br>70000000<br>2 تفاصيل البقرار<br>ن النفقات البدارية والعامة للمركز أو   | نامین المراحد المراحد المراحد المراحد المراحد المراحد المراحد المراحد المراحد المراحد المراحد المراحد المراحد المراحد المراحد المراحد المراحد المراحد المراحد المراحد المراحد المراحد المراحد المراحد المراحد المراحد المراحد المراحد المراحد المراحد المراحد المراحالمراحد المراحد المراح<br>مراحد المراحد المراحد المراحد المراحد المراحد المراحد المراحد المراحد المراحد المراحد المراحد المراحد المراحد المراحد المراحد المراحد المراحد المراحد المراحد المراحد المراحد المراحد المراحد المراحد المراحد المراحد المراحد المراحد المراحد المرحد المرحد المحد المرحمح الم |
| م.00         استمرار >           بالر المحكومة         استمرار >           بالر المحكومة         استمرار >           بالر المحكومة         المحكومة           بالمحكومة         مالية           مالية         مالية           مالية         مالية </td <td>حف<br/>Engli<br/>الإسم: الصياد الصفير<br/>22681 المقم الضريبي: Engli<br/>الفترة الضر<br/>المنحص</td> <td>نه ک<br/>البقرار الأصلي<br/>عملومات إضافية<br/>المقر الرئيسي</td> <td>6 الضرائب<br/>70000000<br/>2 تفاصيل البقرار<br/>ن النفقات البدارية والعامة للمركز أو</td> <td>نامین می البرادات<br/>ب قریر به می می البرادی به می می می می می می می می می می می می می</td> | حف<br>Engli<br>الإسم: الصياد الصفير<br>22681 المقم الضريبي: Engli<br>الفترة الضر<br>المنحص | نه ک<br>البقرار الأصلي<br>عملومات إضافية<br>المقر الرئيسي  | 6 الضرائب<br>70000000<br>2 تفاصيل البقرار<br>ن النفقات البدارية والعامة للمركز أو   | نامین می البرادات<br>ب قریر به می می البرادی به می می می می می می می می می می می می می                                                                                                    |

0.00

حفظ 🕨

تقديم إقرار الضريبة على الدخل – سعر ضريبي واحد - مبدأ الاستحقاق نسخة 1.0 – 2020

🔹 رجوع

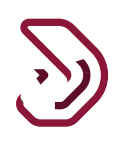

#### المخصصات

يقوم المكلف بإدخال تفاصيل المخصصات الغير قابلة للخصم

| م إقرار الضريبة على الدخل:000499 | 700000                       | الإقرار الأصلي | الفترة | ة الضريبية:01/01/2019 - 31/12/2019 : |
|----------------------------------|------------------------------|----------------|--------|--------------------------------------|
| 1 البيانات الأساسية              | 2 تفاصيل الإقرار             | ععلومات إضافية | الملخص | 5 تصريح بصحة المعلومان               |
| مخصصات البنوك والتأمين - الوص    | ف                            |                |        | المبلغ                               |
| 💟 مخخصات غير قابلة للخد          | سم                           |                |        | 0.00                                 |
| الرصيد الإفتتاحي                 |                              |                |        | 0.00                                 |
| تم قيدها خلال السنة الض          | ريبية ( مع أطراف غير مرتطبة) |                |        | 0.00                                 |
| تم قيدها خلال السنة الض          | ريبية ( مع أطراف مرتطبة)     |                |        | 0.00                                 |
| مجموع ما تم قيده خلال ا          | قنس                          |                |        | 0.00                                 |
| مخصصات قابلة للخصم               | خلال السنة                   |                |        |                                      |

### الاستهلاكات

يقوم المكلف بإدخال تفاصيل الإستهلاكات غير القابلة للخصم عند النقر على زر "تفاصيل" في القسم الرئيسي، تظهر الشاشة أدناه، ستكون شاشة فارغة مبدأيا، يقوم المكلف بالنقر على زر "إضافة" يؤدي إلى فتح نموذج لإدخال التفاصيل .

| الفترة الضريبية:01/01/2019 - 31/12/2019 |                                                   | الإقرار الأصلي                          | 70000000499:                              | إقرار الضريبة على الدخل |
|-----------------------------------------|---------------------------------------------------|-----------------------------------------|-------------------------------------------|-------------------------|
| 5 تصريح بصحة المعلومار                  | لإقرار 3 معلومات إضافية 4 الملخص 5 تصريح بصحة الم |                                         | 2 تفاصيل البقرار                          | البيانات الأساسية       |
| 0.00                                    |                                                   |                                         | 6.1.12 الضرائب                            | <                       |
| 0.00                                    |                                                   |                                         | 6 الديون المعدومة                         | .1.13                   |
| 0.00                                    |                                                   |                                         | 6 المخصصات التفاصيل                       | .1.14                   |
| 0.00                                    |                                                   |                                         | 6.1.15 الاستهلاكاتالتفاصيل                | <                       |
| 0.00                                    |                                                   | ت الأجنبية، إلى وكلائها المحليين        | 6 ما زاد عن العمولات المدفوعة من الشركا   | .1.16                   |
| البتروليةالتغ صيل                       | ة، وكذلك المتعلقة بالعمليات ا                     | فاقيات المتعلقة بالصناعات البتروكيماويا | 6 الشروط الضريبية الأخرى الواردة ضمن الات | 5.1.17                  |
|                                         |                                                   |                                         | الىف غير القابلة للخصم                    | التك                    |

| الفترة الضريبية: 31/12/2020 - 01/01/2020 : 2020 |                               |                           |                       | الإقرار الأصلي                           |              | رقم إقرار الضريبة على الدخل:70000022191 |                              |  |
|-------------------------------------------------|-------------------------------|---------------------------|-----------------------|------------------------------------------|--------------|-----------------------------------------|------------------------------|--|
| لمعلومات                                        | الملخص 5 تصريح بصحا           |                           | 3 معلومات إضافية      | تفاصيل الإقرار<br>                       | 2            | البيانات الأساسية                       |                              |  |
|                                                 |                               |                           |                       |                                          | Upload Tem   | plate <u>↑</u> Dow                      | vnload Template $\downarrow$ |  |
|                                                 | الاستهلاك الغير<br>قابل للخصم | الاستهلاك القابل<br>للخصم | الاستهلاك<br>المحاسبي | القيمة الصافية الدفترية<br>للسنة الحالية | قيمة التكلفة | تاريخ الشراء                            | وصف مختصر للأصل              |  |
|                                                 |                               |                           |                       | لا توجد بيانات                           |              |                                         |                              |  |
|                                                 | 0.00                          | 0.00                      | 0.00                  | 0.00                                     | 0.00         |                                         | الإجمالي                     |  |
| 🔂 إضار                                          |                               |                           |                       |                                          |              |                                         |                              |  |
|                                                 |                               |                           |                       |                                          |              |                                         |                              |  |

الشروط الضريبية الأخرى الواردة ضمن الإتفاقيات المتعلقة بالصناعات البتروكيميائية وكذلك المتعلقة بالعمليات البترولية

يجب على المكلف التصريح بأنواع مصروفات التشغيل. حقل الوصف هو حقل نصبي حر ويتم نشر ذلك

على القسم الرئيسي. عند النقر على زر "تفاصيل" في القسم الرئيسي، تظهر الشاشة أدناه ، ستكون شاشة فارغة مبدأيا، يقوم المكلف بالقر على زر "إضافة" لإضافة العديد من الصفوف.

| 0 6 3                          | الإسم: الصياد الصغير<br>En الرقم الضريبي: 000022681 | glish 🚱                                      |                                        | فىرىيە<br>Dhareeba<br>tox portol |
|--------------------------------|-----------------------------------------------------|----------------------------------------------|----------------------------------------|----------------------------------|
| 2019 : 01/01/2019 - 31/12/2019 | الفترة الضريبية:                                    | الإقرار الأصلي                               | 70000000499:0                          | رقم إقرار الضريبة على الدخر      |
| تصريح بصحة المعلومات           | 4 الملخص                                            | 3 معلومات إضافية                             | 2 تفاصيل الإقرار                       | البيانات الأساسية                |
| 0.00                           | 6                                                   |                                              | ۵.۱.۱۷ انصرانب                         | < =                              |
| 0.00                           |                                                     |                                              | 6 الديون المعدومة                      | 1.13                             |
| 0.00                           |                                                     |                                              | 6 المخصصاتالتفاصيل                     | 1.14                             |
| 0.00                           |                                                     |                                              | 6.1.15 الاستهلاكاتالتفاصيل             | < 2                              |
| 0.00                           |                                                     | ركات الأجنبية، إلى وكلائها المحليين          | 6 ما زاد عن العمولات المدفوعة من الشر  | .1.16                            |
| صيل                            | وكذلك المتعلقة بالعمليات البتروليةالته              | الاتفاقيات المتعلقة بالصناعات البتروكيماوية، | 6 الشروط الضريبية الأخرى الواردة ضمن ا | .1.17 4                          |
| 0.00                           | 0                                                   |                                              | اليف غير القابلة للخصم                 | ועד                              |
| سودة استمرار ►                 | حفظ کم                                              | 50                                           |                                        | ◄ اخفع                           |

| 5 |   |
|---|---|
| 2 | ツ |

| الفترة الضريبية:01/01/2019 - 31/12/2019 : 2019 |          | الإقرار الأصلي | م إقرار الضريبة على الدخل:70000000499 |                     |  |
|------------------------------------------------|----------|----------------|---------------------------------------|---------------------|--|
| 5 تصريح بصحة المعلومات                         | 4 الملخص | ععلومات إضافية | 2 تفاصيل البقرار                      | البيانات الأساسية   |  |
| المبلغ                                         |          |                |                                       | رقم الوصف<br>متسلسل |  |
| ×                                              |          |                |                                       |                     |  |
| +                                              |          |                |                                       |                     |  |
|                                                |          |                |                                       |                     |  |
|                                                |          |                |                                       |                     |  |
|                                                |          |                |                                       |                     |  |

### التسويات

في قسم التسويات ، سيدخل المكلف تفاصيل حول التسويات التي سيتم إضافتها وخصمها. سيتم أيضًا تسجيل تفاصيل "الترفيه والفندقة " و "التبر عات " في هذا القسم.

| الإسم: إسلام للأعمال ( الإسم: إسلام للأعمال<br>الرفم الضريبي: 5000044248 Sounder کا الرفم الضريبي الفران ال | ضریبة<br>Dhareeba<br>tax portal  |   |
|----------------------------------------------------------------------------------------------------|----------------------------------|---|
| على الدخل.<br>البقرار الأصلي الفترة الضريبية-undefined to undefined -                                       | رقم إقرار الضريبة<br>70000000142 |   |
| ويات - الوصف                                                                                                | رقم متسلسل التُس                 | = |
| ه معلومات إضافية.                                                                                           |                                  | 0 |
| التسويات (إضافات)                                                                                           | 7.1 < 7.1                        | 0 |
| التسويات (خصومات)                                                                                           | 7.2 < 7.2                        | 3 |
| لتسويات (إضافات)                                                                                            | 17.1                             | 0 |
|                                                                                                    |                                  | 0 |
|                                                                                                    |                                  | 6 |
|                                                                                                    |                                  | 0 |
|                                                                                                    |                                  |   |
| تعدیل ۲ استمرار ۲                                                                                           | ، اخوع                           | • |

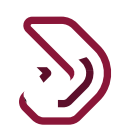

**الترفيه والفندقة** يجب على المكلف التصريح بالتسويات الإضافية تفاصيل الترفيه والفندقة.

| قم إقر | رار الضريبة د | , الدخل:70000000499                        | الإقرار الأصلي | الفترة   | الضريبية:01/01/2019 - 31/12/2019 : 01/0 |
|--------|---------------|--------------------------------------------|----------------|----------|-----------------------------------------|
| 1      | البيانات الأم | سية 2 تفاصيل الإقرار                       | علومات إضافية  | 4 الملخص | 5 تصريح بصحة المعلومات                  |
| =      | رقم متسلسا    | التسويات - الوصف                           |                |          | المبلغ                                  |
| 1      | 7.1           | 7.1 التسويات (إضافات)                      |                |          | 0.00                                    |
| 2      | 7.2           | 7.2 التسويات (خصومات)                      |                |          | 0.00                                    |
| 3      |               | ] تسويات إضافية                            |                |          |                                         |
| 4      | 7.3           | الدخل الصافي/الخسائر قبل التسويات الإضافية |                |          | 0.00                                    |
|        | 7.3           | 6.1.5 الترفيه و الفندقةالتفاصيل            |                |          |                                         |

ما زاد من الهبات والتبرعات و الإعانات والإشتراكات في الأعمال الخيرية يُخصم من إجمالي الهدايا والهبات والإعانات والمساهمات في الأعمال الخيرية أو المدفوعة في الدولة لأي جهة مرخصة لا تستهدف الربح في الدولة، على ألا تتجاوز قيمتها 3% من صافي الدخل قبل إجراء هذا الخصم. وتعامل مبالغ الزكاة التي يدفعها المكلف على أنها هبات وتخصم وفقاً للحدود والضوابط نفسها.

| م إقرار الضريبة عا | 70000000499                   | الإقرار الأصلي | الفترة   | الضريبية:01/01/2019 - 31/12/2019 : 019 |
|--------------------|-------------------------------|----------------|----------|----------------------------------------|
| البيانات الأس      | 2 تفاصيل الإقرار              | علومات إضافية  | 4 الملخص | 5 تصريح بصحة المعلومات                 |
| التبرعات - الوص    |                               |                |          | المبلغ                                 |
| الدخل الصاف        | للضريبة                       |                |          | 0.00                                   |
| التبرعات           |                               |                |          | 0.00                                   |
| الدخل الصاف        | للضريبة قبل خصم النفقات أعلاه |                |          | 0.00                                   |
| الحد المسمر        | ت                             |                |          | 0.00                                   |
| الإجمالي           |                               |                |          | 0.00                                   |

| 0   42   8                  | الإسم: الصياد الصغير<br>الرقم الضريبي: 500002681 | nglish 🚱                        |                                  | فـريـــــة<br>Dhareeba<br><sup>tox portol</sup> |
|-----------------------------|--------------------------------------------------|---------------------------------|----------------------------------|-------------------------------------------------|
| 2019 : 01/01/2019 - 31/12/2 | الفترة الضريبية:2019                             | الإقرار الأصلي                  | 7000000                          | رقم إقرار الضريبة على الدخل:0499                |
| صريح بصحة المعلومات         | 4 الملخص 4                                       | 3 معلومات إضافية                | 2 تفاصيل الإقرار                 | البيانات الأساسية                               |
| المبلغ                      |                                                  |                                 |                                  | الترفيه و الفندقة - الوصف                       |
| 0.00                        |                                                  |                                 | يبة                              | الدخل الصافي الخاضع للضر                        |
| 0.00                        |                                                  | ىتراكات النوادي، وهدايا الزيائن | ومأكولات المطاعم، والإجازات، واش | مصروفات الترفيه، والفندقة،                      |
| 0.00                        |                                                  | ة أعلاه                         | يبة قبل خصم المصروفات المذكورة   | الدخل الصافي الخاضع للضر                        |
| 500,000.00                  |                                                  |                                 | لترفية والهدايا (500،000 ريال)   | الحد المسموح لمصروفات ا                         |
| 0.00                        |                                                  |                                 | لترفيه والهدايا (2%)             | الحد المسموح لمصروفات ا                         |
| 500.000.00                  |                                                  |                                 | ترفيه والهدايا                   | الحد الأقصى المسموح به للا                      |
| حفظ ∢                       |                                                  | 60                              |                                  | ♦ ادخه                                          |

# الدخل الخاضع للضريبة

في هذا القسم يتم اشتقاق صافي الدخل والدخل الخاضع للضريبة. صافي الدخل / الخسارة = الإيرادات – المصروفات – الإيرادات المعفاة – نظام الضريبة التفضيلية + التكاليف غير القابلة للخصم + التسويات يتم اشتقاق الخسائر المرحلة من السنوات السابقة. بالنسبة للسنة الأولى ، يتم إدخال "الخسائر التراكمية المرحلة" يدويًا من قبل المكلف. وبما أن القطريين والمكلفين من دول مجلس التعاون الخليجي معفون من ضريبة الدخل، فإن المبلغ المخصص للأسهم القطرية ودول مجلس التعاون الخليجي يتم حسابه وخصمه لاحتساب صافي الدخل النهائي الخاضع ليتم احتساب الضريبة المستحقة مع معدل الضريبة المعمول به وفقا للنظام. يتم احتساب الضريبة المستحقة مع معدل الضريبة المعمول به وفقا للنظام. إذا كان هناك أي مبالغ مستردة مؤكدة ودفعات مسبقة في أنواع الضرائب المختلفة، سيتم تعويض هذا من المسؤولية الضريبية، عقوبة التأخير في تقديم الإقرار و عقوبة الدفع المتافر. المسؤولية الضريبية، عقوبة التأخير في تقديم الإقرار و عقوبة الدفع المستردة أو الدفعات المسبقة التي يدفعها المكلف قبل تاريخ المنتحقة.

| ő,    | الضريبة على الدخل                                |                                          |                          |                                |
|-------|--------------------------------------------------|------------------------------------------|--------------------------|--------------------------------|
| 2     | 7000                                             | الإقرار الأصلي                           | الفترة الضريبية:ned      | - undefined to undefined       |
| رقم ہ | الدخل الخاضع للضريبة - الوصف                     | معادمات اضافية                           | الماذمن                  | مبلغ<br>🚯 تصبيح بمبحة المعلوما |
| 8.1   | الدخل الصافي/ الغسائر                            |                                          | 0                        | 300.00-                        |
| 8.2   | خسائر مرحلة من فترات سابقةالتفاصيل               |                                          |                          | 0.00                           |
| 8.3   | الدخل الصافي الخاضع للضريبة/الخسائر              |                                          | 0                        | 300.00-                        |
| 8.4   | نسبة حصص الملكية وتوزيع الأرباح للقطريين ا       | مواطني دول مجلس التعاون الخليجي التفاصيل | ե                        |                                |
| 8.5   | المبالغ المخصومة للقطريين ومواطني دول مد         | للس الثعاون الخليجي المقيمين             | 0                        | 0.00                           |
| 8.6   | الدخل الصافي الخاضع للضريبة/الخسائر بعد خ<br>قطر | صومات القطريين/مواطني دول مجلس الثعاون   | ون الخليجي المقيمين في 🚯 | 300.00-                        |
| 87    | الضريبة المستحقة                                 |                                          | •                        | 30.00-                         |

# خسائر مرحلة من فترات سابقة

يتم إستخدام "خسائر مرحلة من الفترات السابقة" في توزيع صافي الخسارة التشغيلية الحالية على صافي إيرادات التشغيل في السنوات اللاحقة من أجل تقليل الإلتزامات الضريبية المستقبلية يمكن إستخدام خسائر مرحلة من فترات سابقة لمدة 5 سنوات قادمة وفقا لقانون ضريبة الدخل الجديد.

| ضريبية:01/01/2021 - 31/12/2021 : 01/01/2021 | الفترة ال                  | الإقرار الأصلي                          | 70000000                             | الدخل:548        | إقرار الضريبة على |
|---------------------------------------------|----------------------------|-----------------------------------------|--------------------------------------|------------------|-------------------|
| 5 تصريح بصحة المعلومات                      | 4 الملخص                   | 3 معلومات إضافية                        | 2 تفاصيل الإقرار                     | ىية              | 1 البيانات الأساس |
| المبلغ                                      |                            |                                         | ضع للضريبة - الوصف                   | الدخل الخا       | رقم متسلسل        |
| 4,776.28                                    |                            |                                         | بافي/ الخسائر                        | الدخل الص        | 8.1               |
| 0.00                                        |                            |                                         | علة من فترات سابقةالتفاصيل           | خسائر مرد        | 8.2               |
| 4,776.28                                    |                            |                                         | نافي الخاضع للضريبة/الخسائر          | الدخل الص        | 8.3               |
|                                             | باصيل                      | واطني دول مجلس التعاون الخليجيالتف      | ص الملكية وتوزيع الأرباح للقطريين وم | نسبة حص          | 8.4               |
| 4,776.28                                    |                            | س التعاون الخليجي المقيمين              | نخصومة للقطريين ومواطني دول مجلا<br> | المبالغ الد      | 8.5               |
| 0.00                                        | لتعاون الخليجي المقيمين في | النموذج: تم حفظ<br>44 ممموموموم بز جا - | بافي الخاضع للضريبة/الخسائر بعد خص   | الدخل الص<br>قطر | 8.6               |

| 019 : 01/01/2019 - | الضريبية:31/12/2019                     | الفترة               | الإقرار الأصلي         |                        |                 | 70               | رقم إقرار الضريبة على الدخل:0000000499  |                   |  |
|--------------------|-----------------------------------------|----------------------|------------------------|------------------------|-----------------|------------------|-----------------------------------------|-------------------|--|
| صحة المعلومات      | 5 تصريح ب                               | الملخص               |                        | معلومات إضافية         | 3               | 2 تفاصيل الإقرار |                                         | البيانات الأساسية |  |
|                    |                                         |                      |                        |                        | قة              | ىترات سابا       | حلة من ف                                | خسائر مر          |  |
| سنة الانتهاء       | الخسائر المرحلة<br>التجميعية<br>السابقة | الخسائر<br>المستعملة | أرباح السنة<br>الحالية | خسائر السنة<br>الحالية | الخسائر المتاحة | الخسائر المنتهية | الخسائر المرحلة<br>التجميعية<br>السابقة | السنة الضريبية    |  |
|                    |                                         |                      |                        | لا توجد بیانات         |                 |                  |                                         |                   |  |
|                    |                                         |                      |                        |                        |                 |                  |                                         |                   |  |
|                    |                                         |                      |                        |                        |                 |                  |                                         |                   |  |

نسبة حصص الملكية وتوزيع الأرباح للقطريين ومواطني دول مجلس التعاون

**الخليجي** حيث أن القطريين ومواطني دول مجلس التعاون الخليجي غير مطالبين بضريبة الدخل، فإن مبلغ الملكية وتوزيع الأرباح يتم حسابها وخصمها من صافي الدخل / الخسارة لإشتقاق صافي الدخل الخاضع للضريبة للأسهم الأجنبية فقط .

هناك طريقيتين لإحتساب مبلغ الخصم من مبلغ المكلية للقطريين ومواطني دول مجلس التعاون الخليجي ومبالغ توزيع الأرباح تحسب:

- تصنيف نسبى
- طريقة التكلفة المحاسبية (تحليلات)

يجب على المكلف تحديد طريقة الحساب أولا ثم إدخال حصص الملكية وتوزيع الأرباح. إستنادا إلى الطريقة التي أختارها المكلف سيظهر عمود لإدخال صافي الدخل / الخسارة أو إجمالي الإيرادات أيضا إذا كان هناك أي تغيير في نسبة المساهمة يمكن للمكلف إحتسابه عن طريق إختيار الفترة.

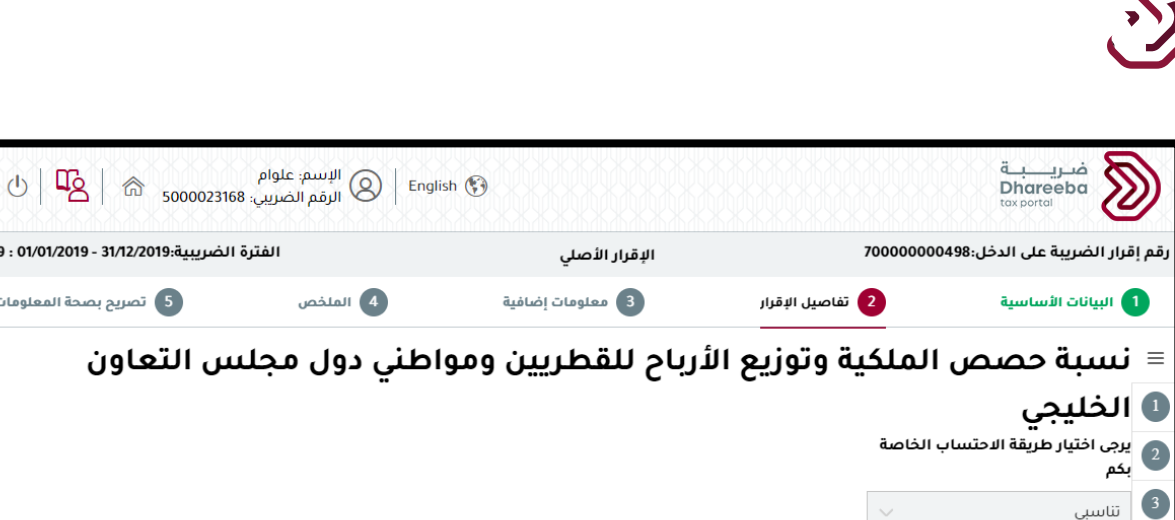

|                                |                                |                                                           |                                                                                         |                                                                                                    |                                                                                                    |                                                                                                    |                                                                                                    | بكم                                                                                                    | 2                                                                                                    |
|--------------------------------|--------------------------------|-----------------------------------------------------------|-----------------------------------------------------------------------------------------|----------------------------------------------------------------------------------------------------|----------------------------------------------------------------------------------------------------|----------------------------------------------------------------------------------------------------|----------------------------------------------------------------------------------------------------|----------------------------------------------------------------------------------------------------|----------------------------------------------------------------------------------------------------|
|                                |                                |                                                           |                                                                                         |                                                                                                    |                                                                                                    |                                                                                                    | $\sim$                                                                                                    | تناسبي                                                                                                    | 3                                                                                                    |
|                                |                                |                                                           |                                                                                         |                                                                                                    | iblaa                                                                                                    | iblaa                                                                                                    |                                                                                                    |                                                                                                    | 4                                                                                                    |
|                                |                                |                                                           | 5 <b>6</b> 20                                                                           | 5 <b>b</b> = 11                                                                                                  | مواطعي<br>دول                                                                                                    | موانيني<br>دول                                                                                                    |                                                                                                    |                                                                                                    | 5                                                                                                    |
| الدخل الصافي<br>الخاضع للضريبة | الابېلې -<br>حصص<br>الماکية %  | الابېلې -<br>نسب توزيع<br>الأساد %                        | الفطريين -<br>حصص<br>الملكية %                                                          | الفطريين -<br>نسب توزيع<br>الأساح %                                                                              | للجلس<br>التعاون<br>الذارجية                                                                                                    | مجلس<br>التعاون<br>الذارجية                                                                                                    | نهاية الفترة                                                                                                    | بداية الفترة                                                                                                    |                                                                                                    |
|                                | العليمة «                      | الدروح %                                                  | السية «                                                                                 | יענטל א                                                                                                    | حصص<br>الملكية »                                                                                                    | نسب توزيع<br>النسب ع                                                                                                    |                                                                                                    |                                                                                                    |                                                                                                    |
|                                |                                |                                                           |                                                                                         |                                                                                                    |                                                                                                    |                                                                                                    |                                                                                                    |                                                                                                    |                                                                                                    |
|                                | الدخل الصافي<br>الخاضع للضريبة | الأجانب - الدخل الصافي<br>حصص الخاضع للضريبة<br>الملكية % | الأجانب - الأجانب - الدخل الصافي<br>نسب توزيع حصص الخاضع للضريبة<br>الأرباح % الملكية % | القطريين - الأجانب - الأجانب - الدخل الصافي<br>حصص نسب توزيع حصص الخاضع للضريبة<br>الملكية % الأرباح % الملكية % | القطريين - القطريين - الأجانب - الأجانب - الدخل الصافي<br>نسب توزيع حصص نسب توزيع حصص الداضع للضريبة<br>الأرباح % الملكية % الأرباح % الملكية % | مواطني<br>دول<br>مجلس القطريين - القطريين - الأجانب - الأجانب - الدخل الصافي<br>التعاون نسب توزيع حصص نسب توزيع حصص الخاضع للضريبة<br>الخليجي - الأرباح % الملكية % الأرباح % الملكية %<br>حصص | مواطني مواطني<br>دول دول<br>مجلس مجلس القطريين- القطريين- الأجانب- الأجانب- الدخل الصافي<br>التعاون التعاون نسب توزيع حصص نسب توزيع حصص الخاضع للضريبة<br>التليجي- الخليجي- الأرباح % الملكية % الأرباح % الملكية %<br>انشاره % الماكنة % | مواطني مواطني<br>دول دول<br>مجلس مجلس القطريين - القطريين - الأجانب - الأجانب -<br>مجلس مجلس القطريين - القطريين - الأجانب - الأجانب -<br>الخليجي - التعاون نسب توزيع حصص نسب توزيع حصص<br>الخليجي - الخرياج % الملكية % الأرباح % الملكية %<br>الشريح ه المراحة * | بكم<br>تناسبي مواطني مواطني<br>دول دول<br>مجلس ملس القطريين - القطريين - الأجانب - الأجانب -<br>مجلس مجلس القطريين - القطريين - الأجانب - الأجانب -<br>الخليجي - الخليجي - الخليجي - الزرباح % الملكية % الزرباح % الملكية %<br>الأساح عص الأساح * المراح % الملكية % |

|   | 0   5                    | وام<br>ريبي: 5000023168        | ) الإسم: علر<br>الرقم الضر    | B English                           | n 😲                            |                                      |                                               |                                               |              | فریب<br>Dhareeba<br><sup>tax portal</sup> |        |  |
|---|--------------------------|--------------------------------|-------------------------------|-------------------------------------|--------------------------------|--------------------------------------|-----------------------------------------------|-----------------------------------------------|--------------|-------------------------------------------|--------|--|
| 2 | 019 : 01/01/2019 - 31/12 | لفترة الضريبية:2019/           | 1                             |                                     |                                | الإقرار الأصلي                       |                                               |                                               |              | رقم إقرار الضريبة على الدخل:70000000498   |        |  |
|   | سريح بصحة المعلومات      | 5 تە                           | الملخص                        | 4                                   | إضافية                         | 3 معلومات إ                          | )                                             | سيل الإقرار                                   | 2 تفام       | البيانات الأساسية                         | 1      |  |
|   |                          |                                |                               |                                     |                                |                                      |                                               |                                               |              | -                                         | ≡      |  |
|   | إجمالي مبلغ الخصم        | الدخل الصافي<br>الخاضع للضريبة | الأجانب -<br>حصص<br>الملكية % | الأجانب -<br>نسب توزيع<br>الأرباح % | القطريين -<br>حصص<br>الملكية % | القطريين -<br>نسب توزيع<br>الأرباح % | مواطني<br>دول<br>مجلس<br>التعاون<br>الخليجي - | مواطني<br>دول<br>مجلس<br>التعاون<br>الخليجي - | نهاية الفترة | بداية الفترة                              | 1<br>2 |  |
|   |                          |                                |                               | 0                                   |                                |                                      | حصص<br>الملكية %                              | نسب توزيع<br>الأرباح %                        |              |                                           | 3      |  |
|   | 0.00                     | 926150.00                      | 100.00                        | 100.00                              | 0.00                           | 0.00                                 | 0.00                                          | 0.00                                          | 31/12/2019   | 01/01/2019                                | 4      |  |
| - |                          |                                |                               |                                     |                                |                                      |                                               |                                               |              |                                           | 5      |  |
|   | 0.00                     | 926,150.00                     |                               |                                     |                                |                                      |                                               |                                               |              |                                           |        |  |
|   | +                        |                                |                               |                                     |                                |                                      |                                               |                                               |              |                                           |        |  |
|   |                          |                                |                               |                                     |                                | 67                                   |                                               |                                               |              | ♦ رجوع                                    |        |  |

الفترة الضريبية:01/01/2019 - 31/12/2019 : 01/01

5 تصريح بصحة المعلومات

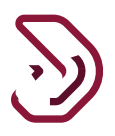

# التسوية الخاصة بالمبالغ القابلة للاسترداد المؤكدة / السداد المسبق

يعرض هذا الجدول جميع الإستردادات / الدفعات المقدمة المعتمدة كما يظهر مبلغ جزاءات تأخير التقديم والسداد. سيظهر الرصيد المتبقى إن وجد بعد الإسترداد.

| 2019 : 01/01/2019 - 31/12/2                                                                                                    | الطريبية.10                                                                                                    | الغترة                                                                                                    |                                                     | الإقرار الأصلي                                                            | 7                                                             | لدخل:0000000499                                                                                | إقرار الصريبة على ا                                                                                                    |
|----------------------------------------------------------------------------------------------------|----------------------------------------------------------------------------------------------------|----------------------------------------------------------------------------------------------------|-----------------------------------------------------|---------------------------------------------------------------------------|---------------------------------------------------------------|------------------------------------------------------------------------------------------------|----------------------------------------------------------------------------------------------------|
| تصريح بصحة المعلومات                                                                                                    | 5                                                                                                    | 4 الملخص                                                                                                    |                                                     | 3 معلومات إضافية                                                          | تفاصيل الإقرار                                                | ā,                                                                                             | 1 البيانات الأساسي                                                                                                    |
| 0.00                                                                                                    | U                                                                                                    |                                                                                                    |                                                     | -                                                                         |                                                               | قطر                                                                                            | ö.b                                                                                                    |
| 0.00                                                                                                    | 0                                                                                                    |                                                                                                    |                                                     |                                                                           |                                                               | الضريبة المستحقة                                                                               | 8.7                                                                                                    |
| 0.00                                                                                                    | 0                                                                                                    |                                                                                                    |                                                     | بية                                                                       | تأخر في تقديم الإقرارات الضرير                                | الجزاءات المتعلقة باا                                                                          | 8.8                                                                                                    |
| 0.00                                                                                                    | 0                                                                                                    |                                                                                                    |                                                     |                                                                           | تأخر في السداد                                                | الجزاءات المتعلقة باا                                                                          | 8.9                                                                                                    |
| 0.00                                                                                                    |                                                                                                    |                                                                                                    |                                                     | / السداد المسبقالتفاصيل                                                   | بالغ القابلة للاسترداد المؤكدة                                | التسوية الخاصة بالم                                                                            | 8.10                                                                                                    |
|                                                                                                    |                                                                                                    |                                                                                                    |                                                     |                                                                           | المنبعالتفاصيل                                                | مبلغ الاستقطاع من                                                                              | 8.11                                                                                                    |
| 0                                                                                                    |                                                                                                    |                                                                                                    |                                                     |                                                                           |                                                               |                                                                                                |                                                                                                    |
| دة استمرار •<br>(ا) [2] (ا)                                                                                                    | میر<br>مفیر                                                                                                    | الإسم: الصياد ال                                                                                                   | ) English 🚱                                         | 70                                                                        | تحقة الدفع                                                    | إجمالي الضريبة مس<br>الجمالي الضريبة م                                                         | ر بوع<br>ضريب                                                                                                    |
| دة استمرار •<br>ل المجمع المحالية المحالية محالية المحالية المحالي<br>محالية المحالية المحالية مح<br>محالية محالية المحالية المحالية المحالية المحالية المحالية المحالية محالية محالية محالية المحالية المحالية محالية محالية محالية محالية محالية محالية محالية محالية محالية محالية محالية محالية محالية محالية مح                                                                                                    | مغير<br>حفظ كمسو<br>500002268<br>الضريبية:2019                                                                                                    | الإسم؛ الصياد ال<br>الرقم الضريبي: 1<br>الفترة                                                                     | ) English 🚱                                         | 70<br>الإقرار الأصلي                                                      | تحقة الدفع                                                    | إجمالي الضريبة مس<br>[جمالي الضريبة مس<br>[<br>[<br>الدخل:0000000499                           | < دجوع<br>فريب<br>Mareeba<br>x portel<br>فرار الضريبة على ال                                                                                                   |
| دة استمرار ><br>لا استمرار ><br>لا المعلومات (102 - 102 - 1 | مغیر<br>حفظ کمسو<br>500002268<br>دالضریبیة:2019                                                                                                    | الإسم: الصياد ال<br>الرقم الضريبي: 1<br>الفترة<br>الملخص                                                           | ) English 😚                                         | 70<br>البقرار الأصلي<br>عملومات إضافية                                    | تحقة الدفع<br>7<br>تفاصيل البقرار                             | إجمالي الضريبة مس<br>ة<br>00000000499:لدخل                                                     | <ul> <li>رجوع</li> <li>فريب</li> <li>فريب</li> <li>فرار الضرية على الماسي</li> </ul>                                                                           |
| دة استمرار •<br>() المجموعات - 100 - 100 - 2019<br>تصريح بصحة المعلومات                                                                                                    | مغیر<br>مغیر<br>500002268<br>2019:تالنفریبیة<br>2019:تالنفریبیة<br>2019                                                                                                    | الإسم: الصباد ال<br>الرقم الضريبي: 1<br>الفترة<br>الملخص<br>المداد المعن                                           | )   English 🚱                                       | 70<br>الإقرار الأصلي<br>(2) معلومات إضافية<br>لللا ببيترداد الم           | تحقة الدفع<br>ر<br>تاصيل البقرار<br>لمبالغ القابلة            | إجمالي الضريبة مس<br>=<br>                                                                     | <ul> <li>درب بر بوع</li> <li>فدرب بر hareeba</li> <li>فرار الضريبة على الماسي</li> <li>البنانات الأساسي</li> <li>التعديوية</li> </ul>                          |
| دة استمرار ><br>لا الستمرار •<br>لا المعلومات<br>تصريح بصحة المعلومات<br>مات الرصيد المتبقي                                                                                                    | مفع كمسو،<br>مفعر كمسو،<br>500002268<br>2019:عبر<br>2019:عبر<br>5 ت<br>3 ت<br>3 ت<br>3 ت                                                                                                    | البسم: الصياد ال<br>الرقم الضريبي: ۱<br>الفترة<br>الملخص<br>مقاصة البلتزامات                                       | ) English 🚱<br>ۋكدة/ الى<br>الرمىد العاني           | 70<br>البقرار الأصلي<br>هعلومات إضافية<br>لللا سسترداد الم                | تحقة الدفع<br>تقاصيل الإقرار<br>لمبالغ القابلة<br>الوصف       | إجمالي الضريبة مس<br>ق<br>00000000499:<br>ق<br>الخاصة با<br>تاريخ الموافقة                     | <ul> <li>رجوع</li> <li>خدريب</li> <li>فدريب</li> <li>فارل الضريبة على الماسير</li> <li>البيانات الأساسير</li> <li>الماسيروية</li> <li>الرقم المرجعي</li> </ul> |
| دة استمرار ><br>لا من المعلومات الرصيد المتبقي                                                                                                    | مغير<br>مغظ كمسو<br>500002268<br>2019:ميبق<br>2019:ميبق<br>مقاصة الجزاء                                                                                                    | البسم: الصياد ال<br>الرقم الضريبي: 1<br>الفترة<br>المنخص<br>ماصة البلتزامات<br>مقاصة البلتزامات                    | ) English 🚱<br>ۇكدة/ الى<br>الرمىد الحاني           | م<br>البقرار الأصلي<br>(ه معلومات إضافية<br>اللا سيترداد الم<br>المعلة    | تحقة الدفع<br>رو<br>يتاصيل البقرار<br>لمبالغ القابلة<br>الوصف | إجمالي الضريبة مس<br>إجمالي الضريبة مس<br>لدخل:00000000499<br>م<br>الخاصة با<br>تاريخ الموافقة | <ul> <li>رجوع ضريب بل المحموم من ريب من المحموم من من المحموم من المارية على الاساسيم المراجعي الرقم المرجعي</li> </ul>                                        |
| دة استمرار ><br>لا من المعلومات المعلومات<br>مات الرصيد المتبقي<br>0.00                                                                                                    | معنور<br>معنور<br>500002268<br>2019:ماليزي<br>2019:ماليزي<br>2019:مالي<br>2019:مالي<br>2019:مالي<br>2019:مالي<br>2019:مالي<br>2019:مالي<br>2019:مالي<br>2019:مالي<br>2019:مالي<br>2019:ماليزي<br>2019:ماليزي<br>2019:ماليزي<br>2019:ماليزي<br>2019:ماليزي<br>2019:ماليزي<br>2019:ماليزي<br>2019:مالي<br>2019:مالي<br>2019:مالي<br>2019:مالي<br>2019:مالي<br>2019:مالي<br>2019:ماليزي<br>2019:ماليزي<br>2019:مالي<br>2019:مالي<br>2019:مالي<br>2019:مالم<br>2019:مالم<br>2019:مالي<br>2019:مالم<br>201 | الإسم: الصياد ال<br>الرقم الضريبي: 1<br>الفترة<br>الملخص<br>ماصة الإلتزامات<br>مقاصة الإلتزامات<br>م.0.00          | ) English ()<br>وُكدة/ الع<br>الرصيد الحالي<br>0.00 | ۲۵<br>الإقرار الأصلي<br>(٤) معلومات إضافية<br>لللا سسترداد الم<br>العملة  | تحقة الدفع<br>تقاصيل البقرار<br>لمبالغ القابلة<br>الوصف       | إجمالي الضريبة مس<br>ق<br>00000000499:<br>ه<br>ع<br>الخاصة با<br>تاريخ الموافقة                | <ul> <li>رجوع</li> <li>فريب</li> <li>فريب</li> <li>فرار الخريبة على الالماسي</li> <li>البيانات الأساسي</li> <li>التعميوية</li> <li>الرقم المرجعي</li> </ul>    |
| دة استمرار ><br>لا المعنومات المعنومات الم                                                                                                    | معفیر<br>معفظ کمسو<br>500002268<br>2019:تابی<br>3 5<br>3 5<br>3 5<br>3 5<br>3 5<br>3 5<br>3 5<br>3 5<br>3 5<br>3 5                                                                                                    | الإسم: الصياد ال<br>الفقر الضريني: ۱<br>الفترة<br>الملخص<br>الملخص<br>مقاصة الإلتزامات<br>مقاصة الإلتزامات<br>0.00 | ) English (*)<br>ۋكدة/ الى<br>الرصيد العاني<br>0.00 | م<br>البقرار الأصلي<br>(علومات إضافية<br>لللاسترداد الم<br>لا توجد بيانات | تحقة الدفع<br>تقاصيل البقرار<br>لمبالغ القابلة<br>الوصف       | إجمالي الضريبة مس<br>ق<br>لدخل:0000000499<br>م<br>الخاصة با<br>تاريخ الموافقة                  | <ul> <li>رجوع</li> <li>فدرب بر<br/>binareeba</li> <li>فارار الضريبة على المناسي</li> <li>البيانات الأساسي</li> <li>البيانات الأساسي</li> </ul>                 |

**مبلغ الإستقطاع من المنبع** يجب على المكلف إدخال تفاصيل كشف ضريبة الإستقطاع من المنبع . التفاصيل التي تم إدخالها ستكون لنفس السنة الضريبية لإقرار ضريبة الدخل، لا يسمح بإدخال أي تفاصيل خارج الفترة الضريبية . كما أن تكرار الشهر غير مسموح.

| ية:2019 : 01/01/2019 - 31/12/2019                                                                                                    | الفترة الضريب                                                                                                    | الإقرار الأصلي                                                                                                    | 70                                                               | , الدخل:0000000499                                                     | م إقرار الضريبة على                                                                                                    | رقد                               |
|----------------------------------------------------------------------------------------------------|----------------------------------------------------------------------------------------------------|----------------------------------------------------------------------------------------------------|------------------------------------------------------------------|------------------------------------------------------------------------|----------------------------------------------------------------------------------------------------|-----------------------------------|
| 5 تصريح بصحة المعلومات                                                                                                    | 4 الملخص                                                                                                    | 3 معلومات إضافية                                                                                                    | 2 تفاصيل الإقرار                                                 | سية                                                                    | 1 البيانات الأساد                                                                                                    |                                   |
| 0.00                                                                                                    | U                                                                                                    | -                                                                                                    |                                                                  | ۔<br>قطر                                                               | ö.b                                                                                                    | =                                 |
| 0.00                                                                                                    | 0                                                                                                    |                                                                                                    |                                                                  | الضريبة المستحقة                                                       | 8.7                                                                                                    |                                   |
| 0.00                                                                                                    | 0                                                                                                    | صريبية                                                                                                    | التأخر في تقديم الإقرارات الخ                                    | الجزاءات المتعلقة با                                                   | 8.8                                                                                                    | 1                                 |
| 0.00                                                                                                    | 0                                                                                                    |                                                                                                    | التأخر في السداد                                                 | الجزاءات المتعلقة با                                                   | 8.9                                                                                                    | 2                                 |
| 0.00                                                                                                    |                                                                                                    | دة/ السداد المسبقالتفاصيل                                                                                                    | مبالغ القابلة للاسترداد المؤك                                    | التسوية الخاصة بالد                                                    | 8.10                                                                                                    | 3                                 |
|                                                                                                    |                                                                                                    |                                                                                                    | ر المنبعالتفاصيل                                                 | مبلغ الاستقطاع من                                                      | 8.11                                                                                                    | 4                                 |
| 0.00                                                                                                    |                                                                                                    |                                                                                                    | ستحقة الدفع                                                      | إجمالي الضريبة مى                                                      |                                                                                                    | ~                                 |
| كمسودة استمرار •<br>غير<br>5000022 ش                                                                                                    | حفظ<br>الإسم: الصياد الص<br>681 (الرقم الضرين): 681                                                                                                    | 70<br>sh 🚱                                                                                                    |                                                                  |                                                                        | دبوع<br>ضريـــبـة<br>Dhareeba                                                                                                    | 5                                 |
| كمسودة استمرار •<br>غير<br>5000022 ش ( 0.101/2019 - 31/12/2019                                                                                                    | حفظ<br>الإسم: الصياد الص<br>681 الرقم الضريبي: 681<br>الفترة ال                                                                                                    | تو<br>sh آلإقرار الأصلى                                                                                                    |                                                                  | 7000000499:c                                                           | جوع<br>ضريبة<br>Dhareeba<br>tox portal                                                                                                    | کی<br>قرار ۱۱                     |
| كمسودة استمرار ٩<br>غبر<br>5000022 الالالالالالالالالالالالالالالالالالا                                                                                                    | حفظ<br>هالبسم: الصياد الص<br>681 في الرقم الضريي: Engli<br>الفترة ال                                                                                                    | تو<br>sh البقرار الأصلي<br>عملومات إضافية                                                                                                    | تفاصيل الإقرار                                                   | 70000000499:,                                                          | حبوع<br>فريبة<br>Dhareeba<br>toxportal<br>لضريبة على الدخل                                                                                                    | کی<br>قرار ۱۱                     |
| كمسودة استمرار ب<br>غير<br>فريبية:01/01/2019 - 31/12/2019<br>فريبية:01/01/2019 - 31/12/2019                                                                                                    | حفظ<br>681 (الإسم: الصياد الص<br>681 (الرقم الضريبي: Engli<br>الفترة ال                                                                                                    | معلومات إضافية<br>البقرار الأصلي<br>عملومات إضافية<br>المنبع                                                                                                    | تفاصیل الإقرار<br>ستقطاع من                                      | 70000000499:ر<br>2<br>ينوي للاند                                       | حبوع<br>فريبة<br>Dhareeba<br>toxportoi<br>بيانات الأساسية<br>مدول العرب                                                                                                    | کی<br>قرار ۱۱                     |
| كمسودة استمرار ب<br>غبر<br>مريبية: 6 ( 20 الال<br>مريبية: 11/2/2019<br>مريج بصدة المعلوه<br>العملة                                                                                                    | حفظ<br>دونظ<br>دونان<br>دونان<br>د<br>د<br>د<br>د<br>د<br>د<br>د<br>د<br>د<br>د<br>د<br>د<br>د<br>د<br>د<br>د<br>م<br>د<br>د<br>م<br>د<br>م<br>م<br>د<br>م<br>م<br>د<br>م<br>م<br>د<br>م<br>م<br>م<br>م<br>م<br>م<br>م<br>م<br>م<br>م<br>م<br>م<br>م<br>م<br>م<br>م<br>م<br>م<br>م<br>م | تو<br>البقرار الأصلي<br>عملومات إضافية<br>عملومات إضافية<br>عملومات إضافية<br>عملومات إضافية<br>عملومات إضافية<br>عملومات إضافية<br>عملومات إضافية<br>عملومات إضافية<br>عملومات إضافية<br>عملومات إضافية<br>المنبع                                                                                                    | تفاصيل الإقرار<br>تتقاصيل عن<br>ستقطاع من<br>الاستقطاع           | 70000000499:<br>2<br>2<br>مىنوي لللايد<br>رقم شهادة الار               | <ul> <li>رجوع</li> <li>مثريبة</li> <li>Dhareeba</li> <li>Dhareeba</li> <li>Lox portal</li> <li>Lox portal</li> <li>Lox portal</li> <li>Lox portal</li> <li>Low portal</li> <li>Low po</li></ul> | هقرار ۱۱<br>قرار ۱۱<br>الج<br>بمة |
| كمسودة استمرار ٢<br>يفير<br>مريبية: ٥ (١/١/٢٥١٩ - ١/١٢٢<br>٥ (١/١٥١/٢٥١٩ - ١/١٢٢/٢٥١٩ - ١/١٢٢<br>٥ (٢)<br>١ (١٩٩ - ١٩٩ - ١<br>- ١٩٩ - ١٩٩ - ١٩٩ - ١٩٩ - ١٩٩ - ١٩٩ - ١٩٩ - ١٩٩ - ١٩٩ - ١٩٩ - ١٩٩ - ١٩٩ - ١٩٩ - ١٩٩ - ١٩٩ - ١٩٩ - ١٩٩ - ١٩٩ - ١<br>- ١٩٩ - ١٩٩ - ١٩٩ - ١٩٩ - ١٩٩ - ١٩٩ - ١٩٩ - ١٩٩ - ١٩٩ - ١٩٩ - ١٩٩ - ١٩٩ - ١٩٩ - ١٩٩ - ١٩٩ - ١٩٩ - ١٩٩ - ١٩٩ - ١<br>- ١٩٩ - ١٩ | حفظ<br>دولال<br>دولالي<br>دولالي<br>دولالي<br>دولالي<br>دولالي<br>دولالي<br>دولالي<br>دولالي<br>دولالي<br>دولالي<br>دولالي<br>دولالي<br>دولالي<br>دولالي<br>دولالي<br>دولالي<br>دولا<br>دولا<br>دولا<br>دولا<br>دولا<br>د<br>د<br>د<br>د<br>د<br>د<br>د<br>د<br>د<br>د<br>د<br>د<br>د<br>د<br>د<br>د<br>د<br>د<br>د                                                                                                    | لام المراحي المراحي المراح | تفاصيل الإقرار<br>ستقطاع من<br>ستقطاع من<br>الاستقطاع<br>MM/yyyy | 70000000499:<br>2<br>ع <b>نوي للديد</b><br>رقم شعادة الار<br>من المنبع | رجوع<br>فرريبة<br>Dhareeba<br>toxportoi           الضريبة على الدخل           النائة الأساسية           وحول البر<br>المديم                                                                                                    | قرار ال<br>البر<br>الجمة<br>الاس  |
| كمسودة استمرار ٢<br>غير<br>فريبية:5000022<br>مريبية:01/01/2019 - 31/12/2019<br>ق تمريح بصحة المعلوه<br>العملة                                                                                                    | حفظ<br>حفظ<br>الإسم: الصياد الص<br>المينية الصياد الص<br>الفترة ال<br>الملخص<br>العامة للضرائب<br>فلمالهينة<br>فلمالمال المينية                                                                                                    | معلومات إضافية<br>البقرار الأصلي<br>(عملومات إضافية<br>معلومات إضافية<br>من المنبع<br>من المنبع<br>المنبع<br>ملية الاستقطاع من                                                                                                    | تفاصیل الإقرار<br>ستقطاع من<br>الاستقطاع<br>الاستقطاع            | 70000000499:<br>2<br>عنوي للديد<br>رقم شهادة الار<br>من المنبع         | رجوع<br>فريبة<br>Dhareeba<br>toxportoi          الضريبة على الدخل         يانات الأساسية         إصدار شمادة         المنبع من المنبع                                                                                                    | قرار ۱۱<br>البر<br>جمة<br>الح     |

# 3.3 معلومات إضافية

يقوم المكلف في هذا القسم بتحديد من قام بإعداد البيانات المالية. في حال أن المحاسب من قام بإعداد البيانات المالية يجب على المكلف النقر على "تفاصيل" لإدخال تفاصيل المحاسب وتحميل البيانات المالية. عند النقر على زر "تفاصيل" مدقق الحسابات، يقوم المكلف بتعبئة تفاصيل مدقق الحسابات الذي قام بمراجعة البيانات المالية. وتحميل البيانات المالية المدققة من قبل مدقق حسابات معتمد في دولة قطر. وإرفاق أي وثائق إضافية داعمة "إن وجد".

|     | 0                      | rr<br>بي: 5000022673 | rrrr : الإسم<br>English الرقم الضري | 6                             |                             | فـريـــيـة<br>Dhareeba<br>tox portoi |
|-----|------------------------|----------------------|-------------------------------------|-------------------------------|-----------------------------|--------------------------------------|
| 201 | 19 : 01/01/2019 - 31/1 | فترة الضريبية:2/2019 | ור                                  | الإقرار الأصلي                | 7000000                     | رقم إقرار الضريبة على الدخل:00369    |
|     | ريح بصحة المعلومات     | 5 تصر                | 4 الملخص                            | 3 معلومات إضافية              | 2 تفاصيل الإقرار            | البيانات الأساسية                    |
|     |                        |                      |                                     |                               | ىية<br>ئىية                 | معلومات إضاة                         |
|     |                        |                      |                                     | اسب التفاصيل                  | ة؟() صاحب الحساب 🌘 المحا    | من قام بإعداد البيانات المالية       |
|     |                        |                      |                                     | . <b>في دولة قطر</b> التفاصيل | فة من قبل مدقق حسابات معتمد | تحميل البيانات المالية المدقة        |
|     |                        |                      |                                     |                               | (W                          | يرجى إرفاق أي وثائق داعمة            |
|     |                        |                      |                                     |                               |                             | ملاحظات إضافية                       |
|     |                        |                      |                                     |                               |                             |                                      |
|     |                        |                      |                                     |                               |                             |                                      |
|     |                        |                      |                                     |                               |                             |                                      |
|     |                        |                      |                                     |                               |                             |                                      |
|     | استمرار ۲              | حفظ كمسودة           |                                     | 60                            |                             | ♦ ادفع                               |

#### تفاصيل المحاسب

يجب إدخال تفاصيل المحاسب الذي قام بإعداد البيانات المالية. يمكن أن يكون المحاسب شخص طبيعي أو منشأة قانونية.

عند إدخال الرقم الضريبي يتم تعبئة الحقول تلقائيا. يقوم المكلف بتحميل مرفق البيانات المالية التي قام المحاسب بإعدادها. ومن ثم النقر على زر "إستمرار"

| 019 : 01/01/2019 - 31/12/2019:8 | الفترة الضريبية        | الإقرار الأصلي    |                    | إقرار الضريبة على الدخل:7000000369 |  |
|---------------------------------|------------------------|-------------------|--------------------|------------------------------------|--|
| 5 تصريح بصحة المعلومات          | 4 الملخص               | علومات إضافية     | تفاصيل الإقرار 3 م | البيانات الأساسية                  |  |
|                                 |                        |                   |                    | التعريف بالمحاسب                   |  |
|                                 | بلد الإصدار            | رقم المستند       | نوع المستند        | الرقم الضريبي                      |  |
|                                 |                        | 2000030389        | البطاقة الشخصية    | 5000022673                         |  |
|                                 | کتروني                 | عنوان البريد الإل | رقم الهاتف         | رقم الجوال                         |  |
|                                 | sagar.chandane@invenio | -solutons.com +   |                    | + 55646913                         |  |
| الطابق رقم المكتب               | بارع المبنى            | المنطقة الش       | الاسم الأخير       | الاسم الأول                        |  |
| 2                               | 22 2222                | 22                | rrrr               | rr                                 |  |
| البلد                           | الرمز البريدي المدينة  | صندوق البريد      |                    | تحميل البيانات المالية             |  |
| قطر                             | 22 22                  | 222               |                    | ()                                 |  |

معلومات المدقق عند إدخال الرقم الضريبي الخاص بالدقق يتم تعبئة جميع الحقول تلقائيا. يمكن أن يكون المدقق شخص طبيعي أو منشأة قانونية. يقوم المكلف بتحميل مرفق البيانات المالية المدققة التي قام المدقق بإعدادها. ومن ثم النقر على زر "إستمر ار"

| قم إقرار | فرار الضريبة على الدخل:0369 | 7000000          | الإقرار الأصلي |              |                      | الفترة الضرير | بية:31/12/2019 - 9 | 019 : 01/01/201 |
|----------|-----------------------------|------------------|----------------|--------------|----------------------|---------------|--------------------|-----------------|
| 1        | البيانات الأساسية           | 2 تفاصيل الإقرار | 3 معلوما       | إضافية       | 4 الملخد             | ص             | 5 تصريح بص         | حة المعلومات    |
| ۵        | معلومات المد                | قق               |                |              |                      |               |                    |                 |
| الر.     | الرقم الضريبي               | نوع المستند      |                | رقم المستنا  | ند                   | بلد الإصدا    | ار                 |                 |
| 3        | 5000022673                  | البطاقة الشخصية  |                | 000030389    | 200                  |               |                    |                 |
| رق       | رقم الجوال                  | رقم الهاتف       |                | عنوان البريد | د الإلكتروني         |               |                    |                 |
| 3        | 55646913                    | +                | +              | utons.com    | handane@invenio-solu | sagar.cl      |                    |                 |
| الار     | الاسم الأول                 | الاسم الأخير     |                | المنطقة      | الشارع               | المبنى        | الطابق             | رقم المكتب      |
| r        | rr                          | rrrr             |                |              | 222222               | 22            | 2                  |                 |
| تح       | تحميل البيانات المالية المد | لقة              |                | صندوق البري  | ريد الرمز البريدي    | المدينة       | البلد              |                 |
| )        | Ø                           |                  |                | 222          | 22                   | 22            | ıhö                |                 |

كشف التسعير التحويلي يقوم المكلف بإضافة المعلومات اللازمة في كشف التسعير التحويلي بالإضافة إلى ذلك، إذا كان المكلف أي من منشأة مرتبطة في الخارج وإجمالي الأصول أو إجمالي الإيرادات تجاوز الحد، سيتوجب على المكلف تقديم الملف الرئيسي والملف المحلي ويتم إنشاء إلتزام ضريبي جديد لذلك.

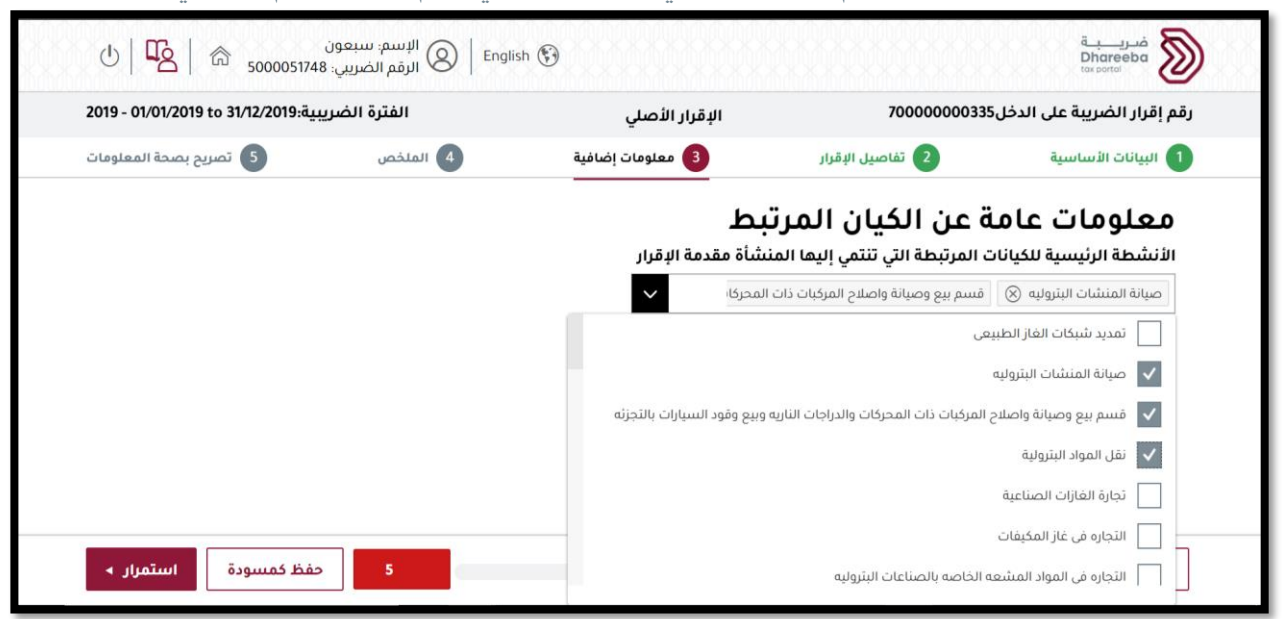

| .019 - 01/01/2019 to 31/12/2019                                                   | الفترة الضريب                                                                                    | الإقرار الأصلي                                                                      | 7000000                                                                                            | رقم إقرار الضريبة على الدخل00335                                                                                                    |
|-----------------------------------------------------------------------------------|--------------------------------------------------------------------------------------------------|-------------------------------------------------------------------------------------|----------------------------------------------------------------------------------------------------|----------------------------------------------------------------------------------------------------|
| 5 تصريح بصحة المعلومان                                                            | 4 الملخص                                                                                         | 3 معلومات إضافية                                                                    | 2 تفاصيل الإقرار                                                                                   | 1 البيانات الأساسية                                                                                                    |
|                                                                                   |                                                                                                  | يط                                                                                  | ن الكيان المرت                                                                                     | معلومات عامة ع                                                                                                    |
|                                                                                   | من قبل المنشأة مقدمة الإقرار                                                                     | الكيانات المرتبطة يتم استخدامها (                                                   | ملموسة مملوكة من قبل ا                                                                             | يرجى تحديد طبيعة أي أصول غير                                                                                                    |
|                                                                                   | مكان إقامة الشريك                                                                                | مة المالك                                                                           | مكان إقار                                                                                          | طبيعة الأصول غير المادية                                                                                                    |
| < ~                                                                               | استرالیا                                                                                         |                                                                                     | ارمينيا 🗸                                                                                          | قاعدة بيانات                                                                                                    |
| L                                                                                 |                                                                                                  |                                                                                     |                                                                                                    | J                                                                                                    |
| فظ كمسودة                                                                         | 5                                                                                                | 78                                                                                  |                                                                                                    | البند ٧                                                                                                    |
| فظ کمسودة استمرار ◄<br>()   □   □   □   □   □   □   □   □   □                     | ح<br>Ahmed الإسم: Englisf                                                                        | 78<br>1 🚱                                                                           |                                                                                                    | البند دجوع مربية Dhareed                                                                                                    |
| فظ کمسودة <b>استمرار ◄</b><br>(ل ا ل می ا می ا می ا می ا می ا می ا می ا           | ح Ahmed :الإسم: Ahmed Englist<br>الرقم الضريبي: 19                                               | ۲۹<br>۲ 🚱<br>الإقرار الأصلي                                                         | 7000000                                                                                            | <ul> <li>البند</li> <li>دجوع</li> <li>دجوع</li> <li>مربية</li> <li>Dhareeba</li> <li>Dhareeba</li> <li>مربية</li> <li>مربية</li></ul>                         |
| استمرار ◄<br>نظ كمسودة<br>لله کمسودة المعلومان<br>لله درميد بصحة المعلومان        | ح م<br>Ahmed : الإسم<br>الرقم الضريب<br>الفترة الضريب<br>الملخص                                  | ۲۶<br>۲ 🚱<br>الإقرار الأصلي<br>3 معلومات إضاغية                                     | 7000000<br>2 تفاصيل الإقرار                                                                        | البند<br>جوع<br>فرريية<br>Dhareeba<br>torotts<br>torotts<br>البيانات الأساسية<br>البيانات الأساسية                                                                                                    |
| استمرار ◄<br>فظ كمسودة<br>الستمرار ◄<br>50000165<br>أيتمريج بصحة المعلومان<br>(ع) | حم Ahmed الإسم: English المريبي 19 المريبي 19 المترة الضريبي 19 الفترة الضريبي 10 المترة الضريب  | ٢٥<br>الإقرار الأصلي<br>علومات إضافية<br>عليمة                                      | ر<br>7000000<br>2 تفاصيل الإقرار<br><b>ن المجموعة</b><br>كيانات الأخرى المرتبطة، د                 | <ul> <li>ل البند</li> <li>ل ديوع</li> <li>ل ديوع</li> <li>ل ديوع</li> <li>ل ديوع</li> <li>ل ديوي</li> <li>ل ديوي</li></ul> |
| استمرار <<br>فظ كمسودة الستمرار <<br>في في في في في في في في في في في في في ف     | م م<br>Ahmed : الإسم<br>الرقم الضريب<br>الفترة الضريب<br>الفترة الضريب<br>عامة الكيان ذو العلاقة | ٢٥<br>الإقرار الأصلي<br>(٢) معلومات إضافية<br>سب النوع والقيمة<br>ملية مبلغ العملية | ر<br>7000000<br>ک تفاصیل البقرار<br><b>کیانات الأخری المرتبطة، د</b><br>ییان مقدم البقرار عملة الع | البند ب<br>جرجوع<br>مریبیة<br>مریف<br>معلومات عامة ع<br>معلومات عامة ع<br>ملخص بالعملیات المنفذة مع ال<br>مرید الم                                                                                                    |

82

() نعم

♦ رجوع

هل حصل أي تغيير على سياسة التسعير التحويلي التي تطبقها المجموعة خلال السنة؟

استمرار 🕨

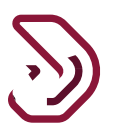

# 3.4 الملخص

تعرض شاشة الملخص تفاصيل صافي الدخل الخاضع للضريبة، والضرائب المستحقة والجزاءات (إن وجدت)، والتسويات مقابل المبالغ القابلة للإسترداد المؤكدة / الدفعات المسبقة والمبلغ الإجمالي المستحق. يقوم المكلف بالنقر على زر "إستمرار" وإذا كان هناك أي تعديل يقوم المكلف بالنقر على "تعديل".

|   | رقم إقرار الضريبة على الدخل<br>70000000142                      | الإقرار الأصلي | الفترة الضريب | - undefined to undefined:a_ |
|---|-----------------------------------------------------------------|----------------|---------------|-----------------------------|
|   | ه. الحصوفات                                                     |                |               | 0.00                        |
| D | و. التكاليف غير القابلة للخصم 💿 معلومات الإقرار                 |                | 🚺 الملحَّمن   | ち تصريح بصحة المعلومات      |
|   | ز. التسويات                                                     |                |               | 0.00                        |
|   | و. صافي الريح/ الخسارة الخاضع للضريبة                           |                |               | 90.00-                      |
|   | ز. الضريبة المستحقة                                             |                |               | 90.00-                      |
|   | ح. جزاءات التأخير في تقديم الإقرارات                            |                |               | 0.00                        |
|   | ط. جزاءات التأخير في السداد                                     |                |               | 0.00                        |
|   | ي. التسويات مقابل المبالغ القابلة للاسترداد المؤكدة/ السداد الم | ىسبق           |               | 0.00                        |
| 1 | ك. إحمال المبالغ المستحقة (i + c + d - c.)                      |                |               | 90.00                       |

# 3.5 تصريح بصحة المعلومات

الشاشة التالية هي شاشة تصريح بصحة المعلومات حيث سيتم تعبئة التفاصيل بشكل تلقائي باستثناء الوظيفة ومربعات الاختيار لـ "الشروط والأحكام" و "الإقرار أن المعلومات صحيحة وحقيقية" كما هو موضح أدناه. يجب على المكلف تحديد مربع الإختيار للموافقة على الشروط والأحكام ومن ثم تظهر شاشة الشروط والأحكام ، يقوم بالنقر على زر "موافق" ويتم تحديد مربع الإختيار الثاني وتفعيل زر "تقديم" يقوم المكلف بالنقر على زر "تقديم".

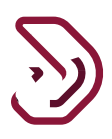

| رة الضريبيةundefined to undefined -                                                                                                    | الفآ                                                                                                    | إقرار - جديد                                                                                                    | 70000000                                                                                                    | قم إقرار الضريبة على الدخل:088                                                                                                    |
|----------------------------------------------------------------------------------------------------|----------------------------------------------------------------------------------------------------|----------------------------------------------------------------------------------------------------|----------------------------------------------------------------------------------------------------|----------------------------------------------------------------------------------------------------|
| 5 تصريح بصحة المعلومات                                                                                                    | إضافية 🚯 ملخص                                                                                                    | . 3 معلومات                                                                                                    | 2 تفاصيل البقرار                                                                                                 | 🚺 المعلومات الأساسية                                                                                                    |
|                                                                                                    |                                                                                                    |                                                                                                    | لمعلومات                                                                                                    | تصريح بصحة ا                                                                                                    |
| تاريخ                                                                                                    | المسمى الوظيفي                                                                                                    |                                                                                                    | الكنية                                                                                                    | الاسم الاول                                                                                                    |
| 01/07/2020                                                                                                    | ~                                                                                                    |                                                                                                    | Geller                                                                                                    | Monica                                                                                                    |
|                                                                                                    | رقم الهاتف                                                                                                    |                                                                                                    |                                                                                                    | عنوان البريد الإلكتروني                                                                                                    |
| +                                                                                                    | 974 55646913                                                                                                    |                                                                                                    | Madhur.jasra                                                                                                    | puria@invenio-solutions.com                                                                                                    |
|                                                                                                    |                                                                                                    |                                                                                                    | والأحكام الشروط والأحكام                                                                                         | أنا أوافق على الشروط و                                                                                                    |
|                                                                                                    |                                                                                                    | بقية وصحيحة.                                                                                                    | دمة في هذا الطلب حقب                                                                                             | إقربأن المعلومات المق                                                                                                    |
|                                                                                                    |                                                                                                    |                                                                                                    |                                                                                                    |                                                                                                    |
|                                                                                                    |                                                                                                    |                                                                                                    |                                                                                                    |                                                                                                    |
|                                                                                                    |                                                                                                    |                                                                                                    |                                                                                                    |                                                                                                    |
|                                                                                                    |                                                                                                    |                                                                                                    |                                                                                                    |                                                                                                    |
|                                                                                                    |                                                                                                    |                                                                                                    |                                                                                                    |                                                                                                    |
| حفظ كمسودة تقديم 🕨                                                                                                    | 99                                                                                                    |                                                                                                    |                                                                                                    | ◄ رجوع                                                                                                    |
| حفظ كمسودة القديم الا                                                                                                    | 99                                                                                                    |                                                                                                    |                                                                                                    | <ul> <li>रह्ये</li> </ul>                                                                                                    |
| حفظ كمسودة تقديم >                                                                                                    | 99                                                                                                    |                                                                                                    | _                                                                                                    | • ( <del>2</del> 63                                                                                                    |
| حفظ كمسودة تقديم •<br>علق الحره ش الا الاره الاره الاره الاره الاره الاره الاره الاره الاره الاره الاره الاره الاره الاره الاره الاره ا                                                                                                    | 99<br>الإسم: المناه<br>الرفم الضريب                                                                                                    |                                                                                                    |                                                                                                    | < رجوع<br>Dhareba<br>Totareba                                                                                                    |
| حفظ كمسودة تقديم •<br>علق الحره<br>ي: 000046490 ش الاركان ال                                                                                                    | وو<br>الإسم: المناه<br>الرفم الضرير                                                                                                    |                                                                                                    | 70000000                                                                                                    | ◄ رجوع<br>مريبية<br>Dhareeba<br>Toronoi<br>Toronoi<br>Diale Libury 2011, الذخار:880                                                                                                    |
| حفظ كمسودة تقديم •<br>على الحره<br>. 5000046490 ش   ك ال<br>د الضريبية - undefined to undefined                                                                                                    | 99 الإسم: المناه<br>الرقم الصريم<br>الفق                                                                                                    | إقرار - جديد                                                                                                    | 70000000                                                                                                    | <ul> <li>رجوع</li> <li><u>مُسرب بة</u></li> <li><u>Dhareba</u></li> <li><u>Dhareba</u></li> <li><u>Ban</u>jārļi lickurs</li> <li>088: قم إقرار الضريبة على الدخل</li> </ul>                                                                                                    |
| حفظ كمسودة تقديم ><br>ية الحره الأمر الحره الم الحره (المراجعة)<br>- undefined to undefined المعلومات<br>3 تصريح بصحة المعلومات                                                                                                    | ق) الإسم: المناه<br>الرفم الضريي<br>الفا<br>إضافية في منخص                                                                                                    | إقرار - جديد<br>ملومات                                                                                                    | 700000000 تفاصيل الإقرار                                                                                         | <ul> <li>رجوع</li> <li>مري بة</li> <li>Dhareeba</li> <li>Dhareeba</li> <li>Dhareeba</li> <li>Jana jail ( الضريبة على الدخل:088)</li> <li>المعلومات الأساسية</li> </ul>                                                                                                    |
| تقديم ><br>على الحره<br>ب 10000 الأمريبية (المعلومات -<br>درة الضريبية undefined to undefined                                                                                                    | وو<br>الإسم, المنا<br>المُم الضرير<br>الفا<br>إضافية ف                                                                                                    | إقرار - جديد<br>عنومات                                                                                                    | 700000000<br>تفاصيل الإقرار<br>معاممات،                                                                          | <ul> <li>رجوع</li> <li>مريب به</li> <li>Dhareeba</li> <li>م إقرار الضريبة على الدخل:088</li> <li>المعلومات الأساسية</li> <li>تحميد حد محد حة</li> </ul>                                                                                                    |
| حفظ كمسودة تقديم •<br>ي: مفظ كمسودة المديم •<br>ي: 1000046490 الأسريبية - المعلومات<br>ق تصريح بصحة المعلومات                                                                                                    | ور الإسم: المناه<br>المرفم الضرير<br>إضافية ف منخص                                                                                                    | إقرار- جديد<br>عملومات<br>بالشعط مالات                                                                                                    | 700000000<br>تفاصيل الإقرار<br>لمعلومات                                                                          | <ul> <li>رجوع</li> <li>مُسريبية</li> <li>مُسريبية</li> <li>موارا الضريبة على الدخل:880</li> <li>المعلومات الأساسية</li> <li>تصريح بصحة ا</li> </ul>                                                                                                    |
| حفظ كمسودة تقديم •<br>ين الحرب<br>ين الضريبية councefined to undefined<br>و الضريبية عمدة المعلومات<br>ع                                                                                                    | 9 الإسم: المنا<br>المرافع الصريد<br>الفاقية (4) منتص                                                                                                    | <b>إقرار - جديد</b><br>عملومات<br>الشروط والأح                                                                                                    | 700000000<br>قاصيل الإقرار<br>لمعلومات                                                                           | <ul> <li>رجوع</li> <li>مدرب بة<br/>Dhareeba<br/>المعلومات الأساسية</li> <li>المعلومات الأساسية</li> <li>تصريح بصحة  </li> </ul>                                                                                                    |
| حفظ كمسودة تقديم •<br>ي الحرم<br>ي الحرم<br>ي 100046490 الأمريبية 5000046490<br>د الأمريبية 10006<br>ي تصريح بصحة المعلومات<br>3                                                                                                    | وہ<br>البسم: المناب<br>المانية ( المولي المرابي<br>المانية ( المولي المولي)<br>المانية ( المولي)<br>المانية ( المولي)<br>المانية ( المولي)                      | إقرار - جديد<br>علومات<br>الشروط والأد<br>شاط والمستندات الأخرى ص                                                                                                    | 700000000<br>عناصيل الإقرار<br>لمعلومات<br>رار الضريبي وبيانات الن                                               | <ul> <li>رجوع<br/><u>مرر ب</u>ة<br/><u>Dhareeba</u> <u>Dhareeba</u> <u>Ba</u> <u>Ba</u></li></ul>                                                                                                    |
| حفظ كمسودة تقديم ><br>ب الحره ٢٠٠٠ الك ال<br>ب undefined to undefined<br>د الضريبية محدة المعلومات<br>ک الضريبية محدة المعلومات<br>ک الغار المعلومات<br>ک الغار المعلومات<br>ک الغار المعلومات                                                                                                    | ق<br>البسم: المناه<br>الفرم الخريية<br>إضافية في منخص<br>الميحة<br>البابت الإدارة هذا العائد                                                                    | إقرار - جديد<br>علومات<br>الشروط والأح<br>شاط والمستندات الأخرى ص<br>بة كما هو محدد في العائد ، إذ                                                                                | 700000000<br>عناصين الإقرار<br>لمعلومات<br>رار الضريبي وبيانات الن                                               | <ul> <li>رجوع<br/>فسريسية<br/>Dhareebo<br/>للمعلومات الأساسية<br/>المعلومات الأساسية<br/>المعلومات الأساسية<br/></li></ul>                                                                                                    |
| حفظ کمسودة     تقدیم >       علی الحره     الحره       به الحره     الحره       به الحره     الحرة       به الحرم     الحرة       به الحرم     الحرة       به الحرم     الحرة       به الحرم     الحرة       به الحرم     الحرة       به الحرم     الحرة       به الحرم     الحرة       به الحرم     الحرة       به الحرم     الحرة       به الحرة     الحرة       به الحرة     الحرة       به الحر | ق البسم، المناه<br>المنافية في المنافرين<br>إضافية في منص<br>عام<br>حيمة<br>القبلت الإدارة هذا العائد                                                           | إقرار - جديد<br>عمومات<br>عمومات<br>عمومات<br>عمومات<br>الشروط والاح<br>الأخرى ص<br>شاط والمستندات الأخرى ص                                                                       | 700000000<br>عناصيل الإقرار<br>لمعلومات<br>رار الضريبي وبيانات النا<br>رالدخل الخاضع للضريب                      | <ul> <li>رجوع<br/><u>مرب ب</u><br/><u>مرب ب</u></li></ul>       |
| حفظ كمسودة تقديم ٢<br>ب الحرب<br>- undefined to undefined<br>- undefined to undefined<br>- تحريج بصحة المعلومات<br>(************************************                                                                                                    | وہ البسم: المناء<br>English کی الرفم الضرير<br>اضافية في مندس<br>كام<br>حيدة                                                                                    | إقرار - جديد<br>عنومات<br>عنومات<br>الشروط والأح<br>شاط والمستندات الأخرى ص<br>ية كما هو محدد في العائد ، إذ                                                                      | 700000000<br>تقاصيل الإقرار<br>لمعلومات<br>رار الضريبي وبيانات النا<br>الدخل الخاضع للضريي                       | <ul> <li>رجوع<br/><u>مرب ب</u><br/><u>مرب ب</u></li></ul>       |
| حفظ كمسودة تقديم ع<br>ين الحرب<br>ب undefined to undefined<br>د الضريبية عنه المعلومات<br>عنوا الضريبيية المعلومات<br>عنوا الفريج بصحة المعلومات<br>عنوا الفريج بصحة المعلومات                                                                                                    | وہ<br>البسم: المنا<br>الفاقة ( البسم: المنا<br>الفاقة ( البسم: المنا<br>الفاقة ( البسم: البسم: المنا<br>الفائة ( البسم: البار المائد)<br>الفائة ( البار المائد) | إقرار - جديد<br>قرار - جديد<br>عمومات<br>عمومات<br>الشروط والأح<br>الشروط والأح<br>الشروط والأح<br>الشروط والأح<br>الشروط والأح<br>به كما هو محدد في العائد ، إذ<br>به يه وصحيحة. | 70000000<br>عقاصيل الإقرار<br>لمعلومات<br>رار الضريبي وبيانات الن<br>رادخل الخاضع للضرير<br>دمق في هذا الطلب حقّ | <ul> <li>رجوع<br/>شريبية<br/>معاونار الضريبة على الدخل:880</li> <li>المعلومات الأساسية</li> <li>المعلومات المقدمة حول الإق</li> <li>يتم تقدير الضريبة على أساس</li> <li>إقر بان المعلومات المق</li> </ul>                                                                                                    |
| حفظ كمسودة تقديم ٢<br>علي الحرم<br>- undefined to undefined<br>- undefined to undefined<br>- تمريع بصدة المعلومات<br>(٢)                                                                                                    | ون<br>البسم: المنا<br>الفرا في المراجع<br>إضافية<br>كام<br>حيحة<br>القبلت الإدارة هذا العائد                                                                    | إقرار - جديد<br>عمومات<br>عمومات<br>الشروط والأح<br>الشروط والأح<br>يقية وصحيحة.<br>يقية وصحيحة.                                                                                  | 70000000<br>2 تفاصيل الإقرار<br>رار الضريبي وبيانات الذ<br>رادخل الخاضع للضريب<br>دمة في هذا الطلب حق            | <ul> <li>رجوع<br/><u>مرر ب</u>ة<br/><u>مرر برب</u>ة<br/><u>مرر برب</u><br/><u>مرر برب</u><br/><u>مرو برب</u><br/><u>مرو برب</u><br/><u>مرو</u></li></ul> |

رسالة تأكيد الإستلام

بعد التقديم، تتم معالجة الإقرار الضريبي، وسيتم عرض شاشة إرسالة التنويه كما هو موضح أدناه. في حالة إجمالي مبلغ الضريبة المستحقة الدفع أكبر من صفر، تظهر الشاشات التالية، حيث يتم إنشاء رقم مرجعي للنموذج. لدى المكلف خيار دفع مبلغ الضريبة من زر "دفع" حيث ينتقل إلى بوابة الدفع. أما إذا كان المكلف يرغب في الدفع في وقت لاحق يقوم بالنقر على زر "إغلاق" للعودة إلى الشاشة الرئيسية.

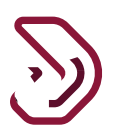

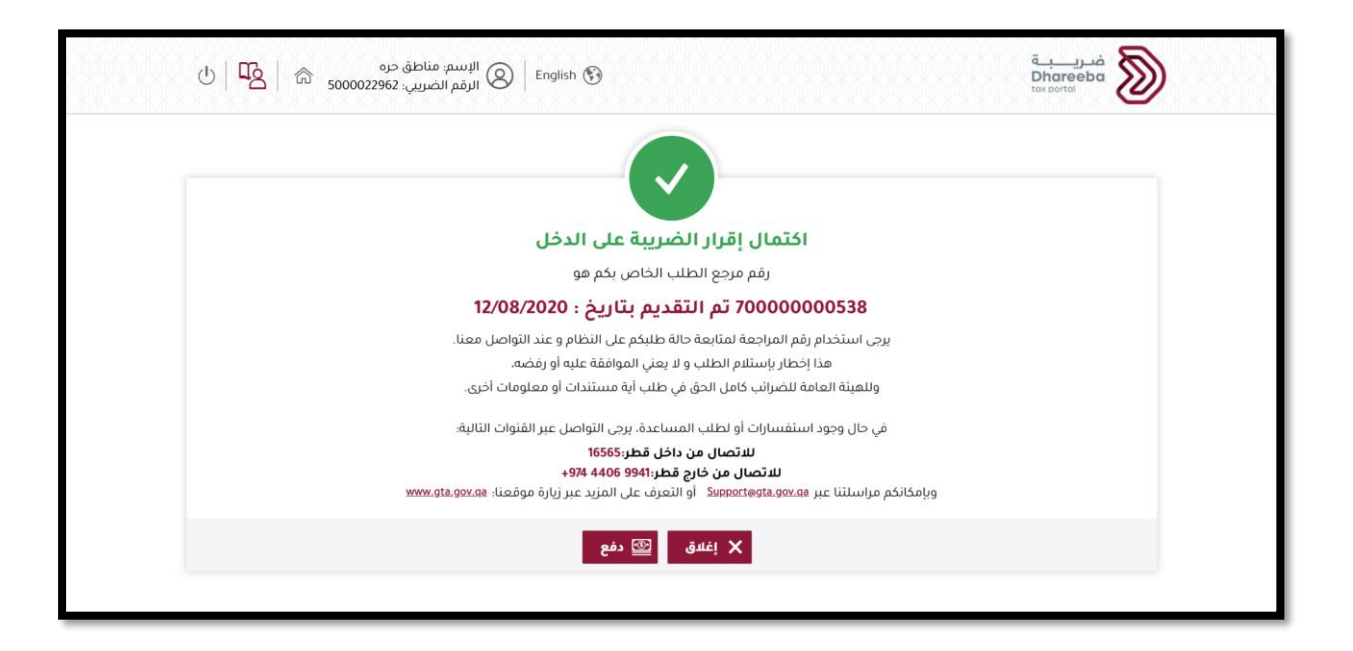

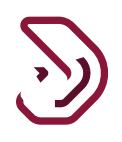

# 3.6 الإشعارات التي يستلمها المكلف

- إخطار بإستلام الإقرار الضريبي
- فاتورة تفاصيل الإقرار الضريبي
- إخطار إستلام التعديل على الإقرار الضريبي إن وجد
  - فاتورة تفاصيل الإقرار الضريبي بعد التعديل

# 3.7 الرسائل القصيرة على رقم الجوال وإخطارات البريد الإلكتروني على معرف البريد الإلكتروني

تصل للمكلف الإخطارات على شكل رسالة نصية قصيرة على رقم الجوال المسجل و أيضا تصل على شكل رسالة بريد إلكتروني على العنوان البريدي المسجل.

# 3.8 خطوات عرض الإخطارات على بوابة المكلف

على بوابة المكلف ، من لوحة"إخطاراتي" في الشاشة الرئيسية، يستلم المكلف إخطارين

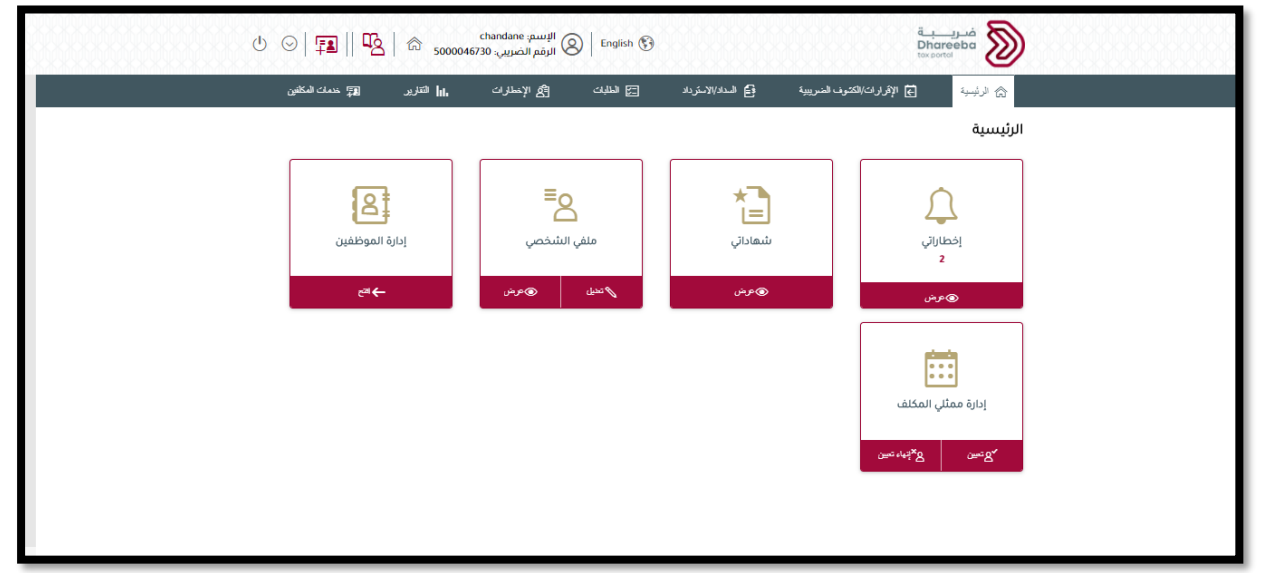

| 7 |   |
|---|---|
|   | ツ |

|          | -        | مضافة                                           | على الدخل الاصلي/<br>المعدل                                                    |                         |             |            |
|----------|----------|-------------------------------------------------|--------------------------------------------------------------------------------|-------------------------|-------------|------------|
| <u>↓</u> | معلوماتي | ضريبة على الدخل/<br>ض.انتقائية/ض. قيمة<br>مضافة | فاتورة تفاصيل الاقرار<br>الضريبي                                               | فاتورة إقرار ضريبي أصلي | 70000000453 | 11/08/2020 |
| <u>↓</u> | معلوماتي | ضريبة على الدخل/<br>ض.انتقائية/ض. قيمة<br>مضافة | الموضوع: تأكيد استلام<br>الإقرار الخاص بالضريية<br>على الدخل الأصلي/<br>المعدل | فاتورة إقرار ضريبي أصلي | 70000000515 | 11/08/2020 |
| <u>↓</u> | معلوماتي | ضريبة على الدخل/<br>ض.انتقائية/ض. قيمة<br>مضافة | فاتورة تفاصيل الاقرار<br>الضريبي                                               | فاتورة إقرار ضريبي أصلي | 70000000515 | 11/08/2020 |
| <u> </u> | معلوماتي | ضريبة على الدخل/<br>ض.انتقائية/ض. قيمة<br>مضافة | الموضوع: تأكيد استلام<br>الإقرار الخاص بالضريبة<br>على الدخل الأصلي/<br>المعدل | فاتورة إقرار ضريبي أصلي | 70000000538 | 12/08/2020 |
| <u>↓</u> | معلوماتي | ضريبة على الدخل/<br>ض.انتقائية/ض. قيمة<br>مضافة | فاتورة تفاصيل الاقرار<br>الضريبي                                               | فاتورة إقرار ضريبي أصلي | 70000000538 | 12/08/2020 |

- نهاية دليل المستخدم -